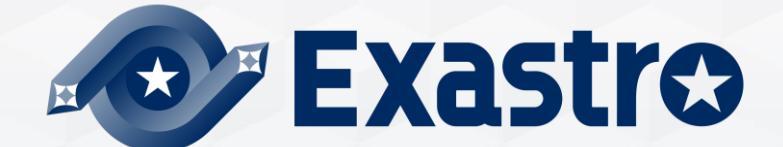

# IT Automation Quickstart

**%"IT Automation" will be written as "ITA" in this document** 

Exastro IT Automation Version 1.10 Exastro developer

#### Table of contents

#### 1. Introduction

- 1.1 Introduction
- 1.2 <u>Scenario overview</u>
- 1.3 <u>Terminology</u>

#### 2. Screen Description

- 2.1 <u>Web console screen description (Login)</u>
- 2.2 <u>Screen Description (Main Menu)</u>
- 2.3 Screen Description (Menu)

#### 3. Preparation

- 3.1 Uploading Playbook and Linking it to a job (Movement)
- 3.2 Implementing job (Movement) into Jobflow (Conductor)
- 3.3 Configure CMDB Data sheet and Parameter sheet
- 3.4 <u>Register Data to Datasheet</u>
- 3.5 Link Parameter sheet item to Playbook variable

#### 4. Execution(First time)

- 4.1 <u>Register target (Linux machine) to Device list</u>
- 4.2 Register Operation name (Operation)
- 4.3 <u>Register data to Parameter sheet</u>
- 4.4 Execute Jobflow (Conductor)
- 4.5 <u>Check Execution results</u>

#### Table of Contents

- 5. Execution (Second time)
  - 5.1 <u>Register Operation name (Operation)</u>
  - 5.2 Register data to Parameter sheet
  - 5.3 Execute Jobflow (Conductor)
  - 5.4 Check Execution results
- 6. Checking the CMDB Parameter history
  - 6.1 Executing operations and History Management
  - 6.2 <u>Checking the CMDB Parameter history</u>
- A Appendix

Reference①[Ansible-Legacy] Single ExecutionReference②[Ansible-Legacy] Execution check

# 1. Introduction

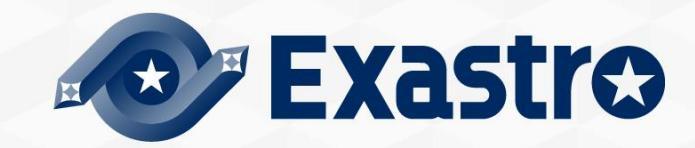

## 1.1 Introduction (1/2)

This document serves as a quick start guide for users who are using IT Automation (written as ITA) for the first time.

By installing Linux server packages, we can automate and centralize and automate package management for each server. That way, we can use ITA and have a more efficient system than we could achieve from a conventional system construction.

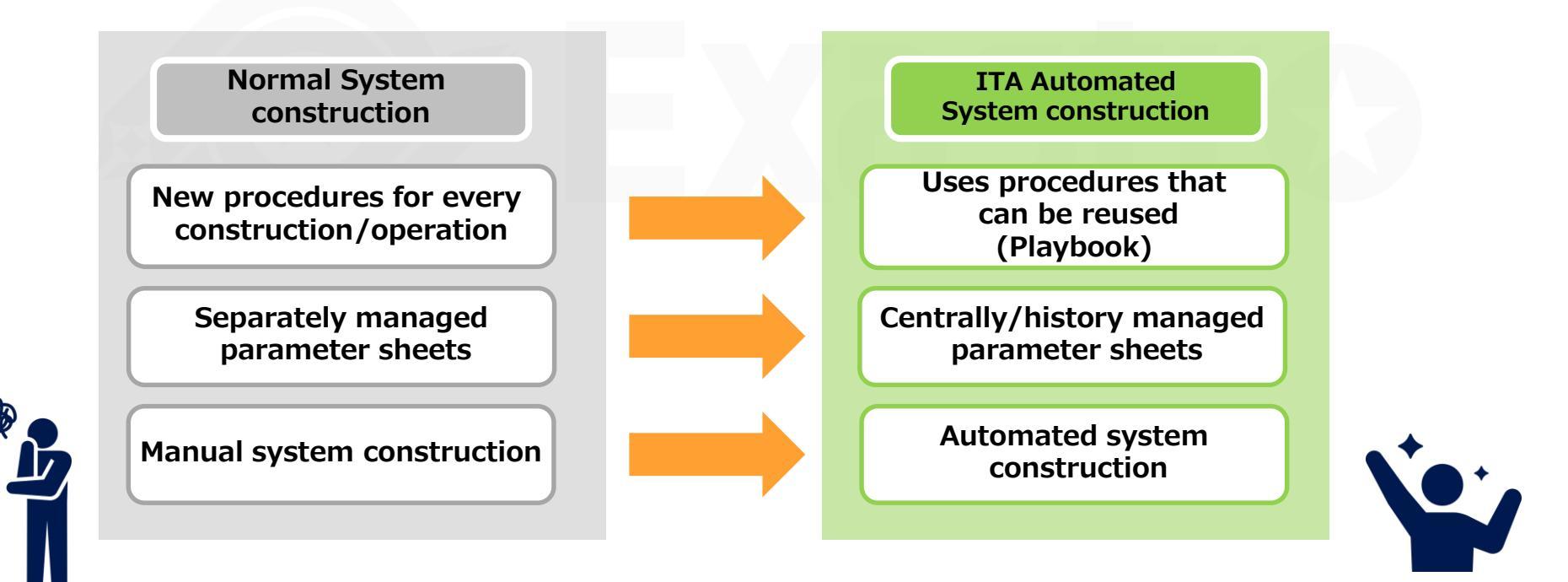

## 1.1 Introduction (2/2)

#### Main ITA functions used in this document.

- Linking with Automation software (Ansible).
- Parameter management (Creation, Registration and history management of Menus)
  - Linking Variables (Automatic registration of substitute values)

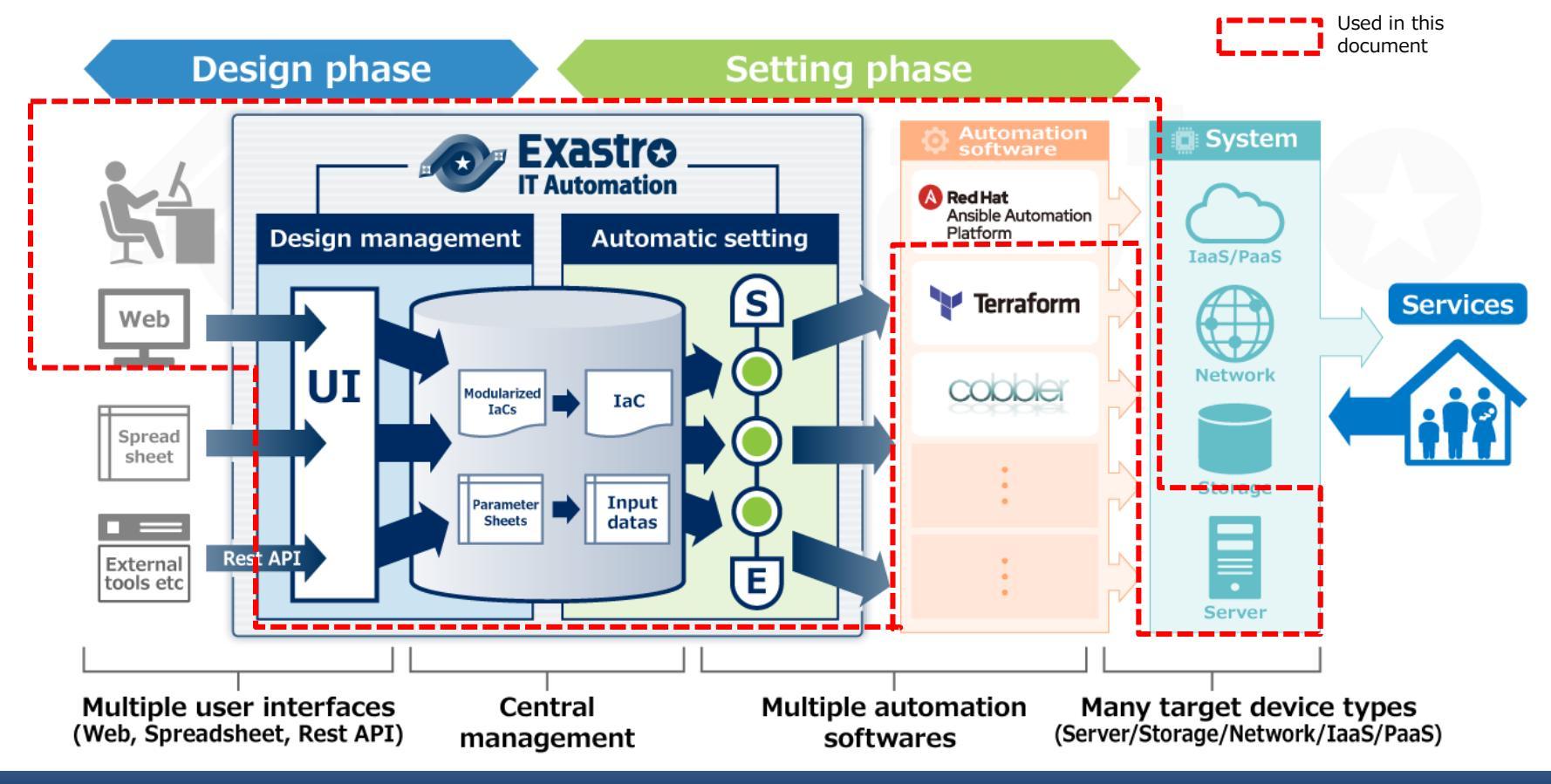

In this scenario, we will use Ansible Driver to manage the parameters for each server and automate the Yum Package installations, which is often used when constructing Linux servers.

#### Environment

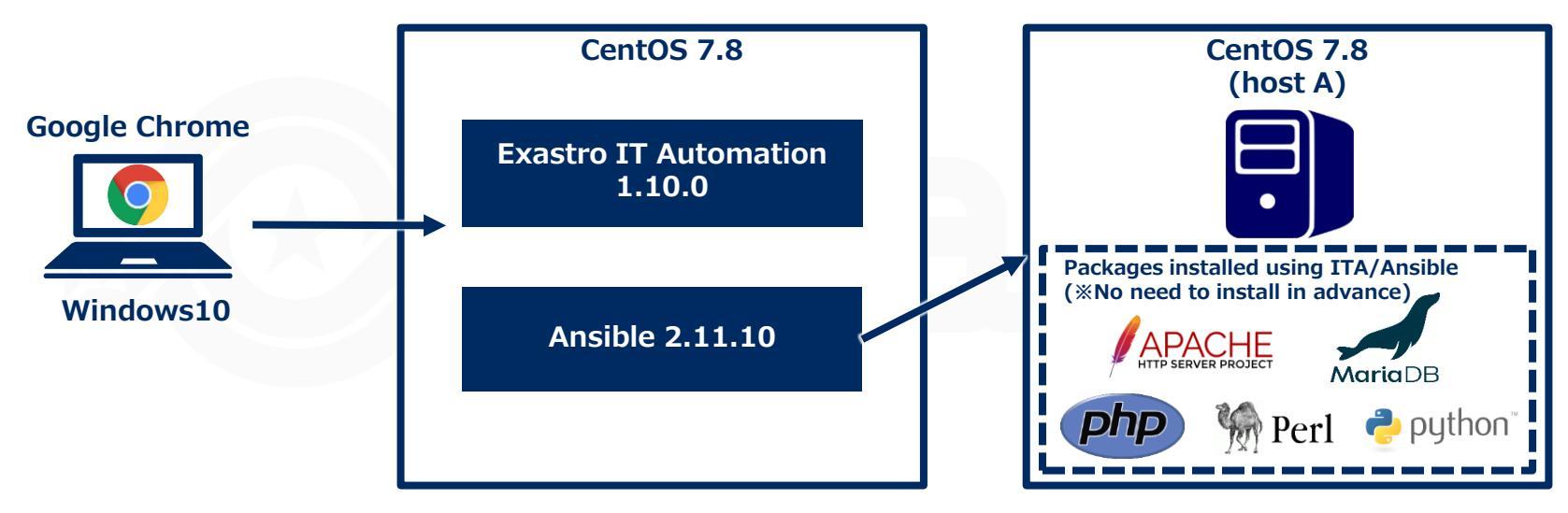

#### Systems used

- Exastro IT Automation 1.10.0
- CentOS Linux 7.8(for ITA Server)
- CentOS Linux 7.8(for Target machine)
- Windows 10(Client)
- Google Chrome (Win10 side)

#### Scenario execution image

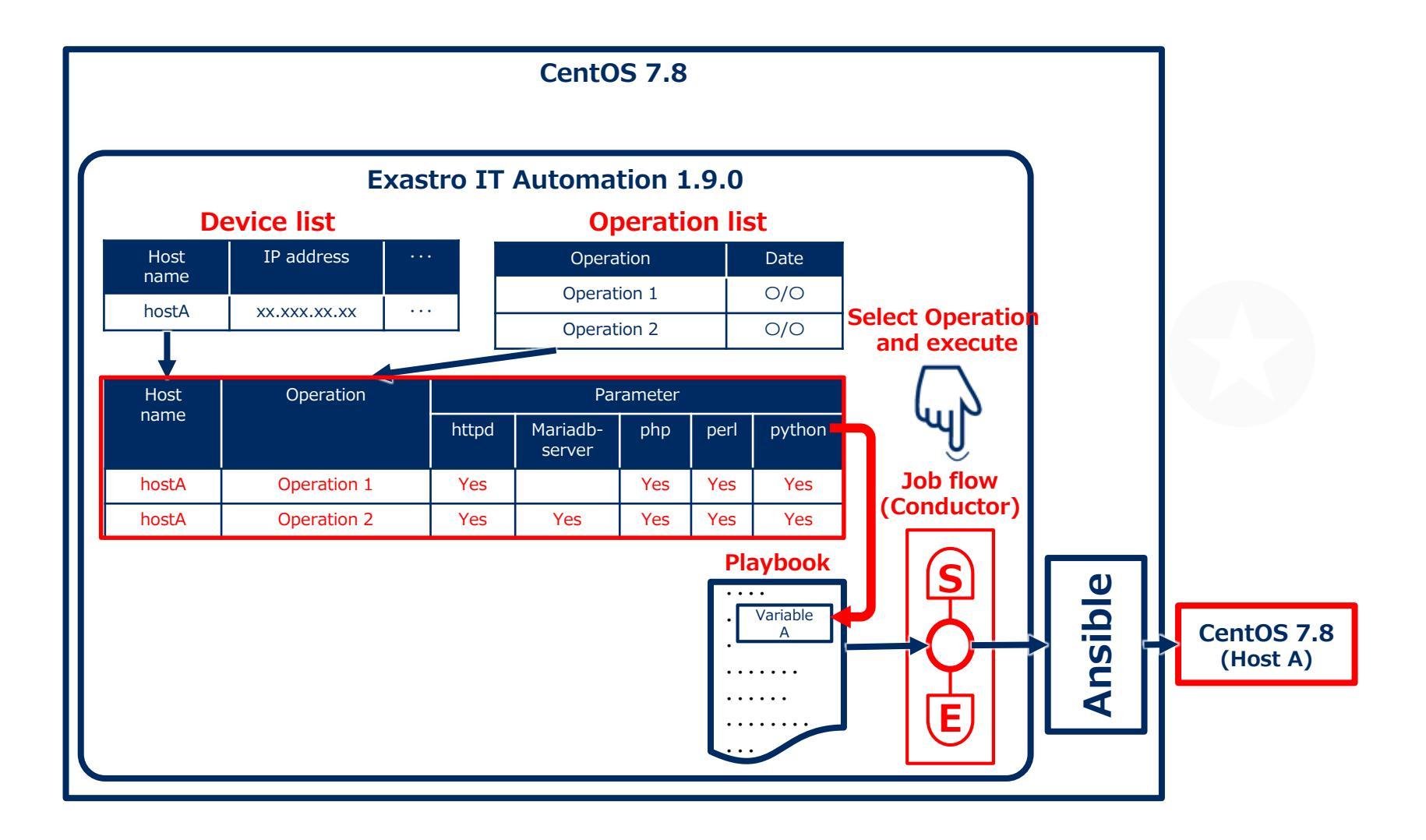

## 1.2 Scenario overview(3/3)

Post-installation Ansible Legacy execution scenario.

• The figure below illustrates the scenario as well as the Developer(Preparation)/Operator(Execution) operations.

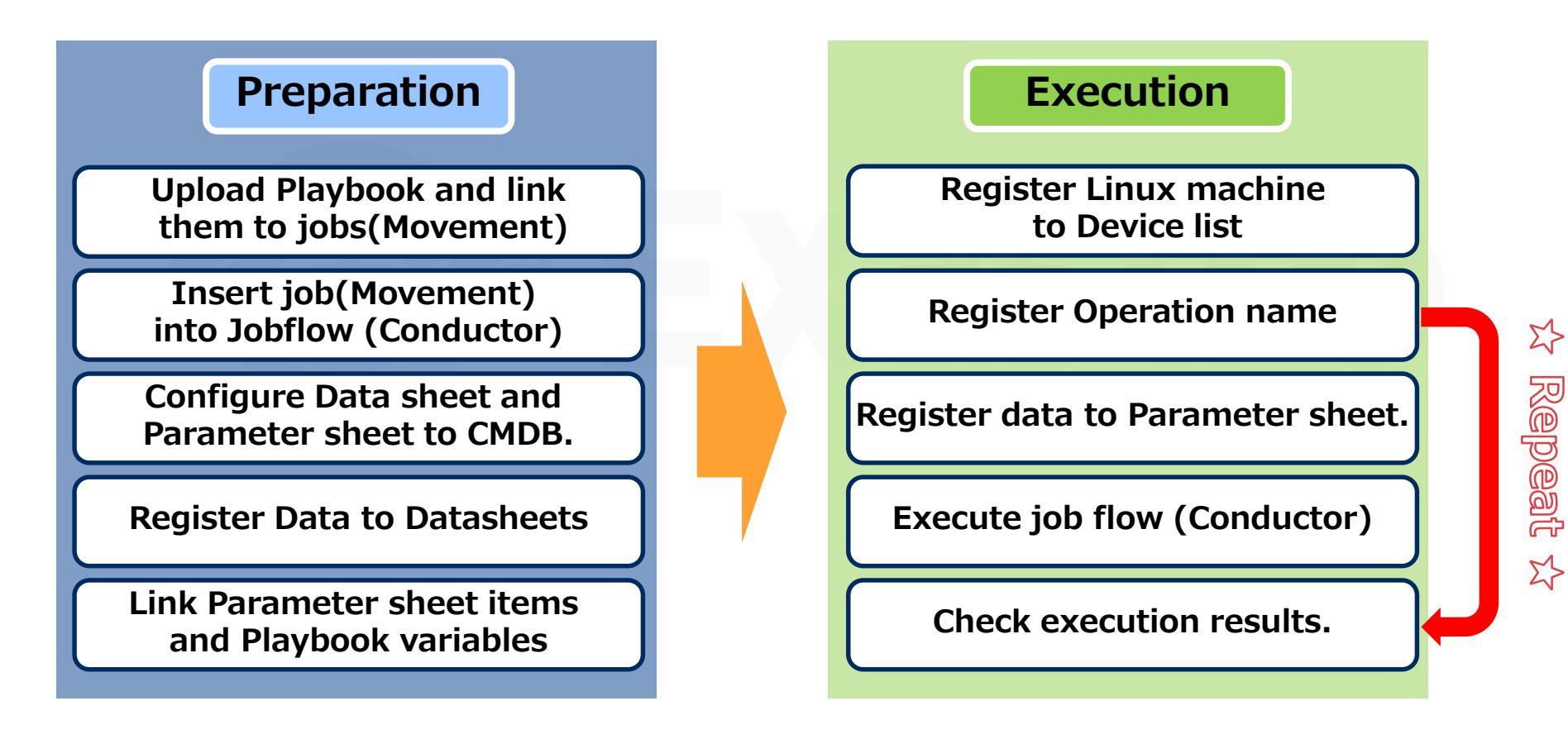

## 1.3 Terminology

The following table explains the different terminology used in this document

| Word                         | Description                                                                                                    |
|------------------------------|----------------------------------------------------------------------------------------------------|
| Playbook                     | A file that describes routine tasks that can be executed<br>with Ansible.<br>All Playbook are written in YAML format.                                                                                                    |
| Ansible-Legacy               | A function that allows users to use Ansible from ITA. In the Legacy console, this is used when YAML files are used for the building code.                                                                                                    |
| Operation<br>name(Operation) | Operation unit in ITA. Users can set their execution dates in advance, manage the execution history and more.                                                                                                    |
| Conductor                    | A sequence of work units. It can be executed after an operation name has been linked to it.<br>Combine several parts called Nodes to create a job flow. It can then be used to execute configuration/construction operations on multiple machines. |
| Movement                     | Configuration/Construction units used with each of the devices construction tools.                                                                                                    |

For more information regarding Exastro ITA, please refer to the Document page on the community website.

# 2. Screen Description

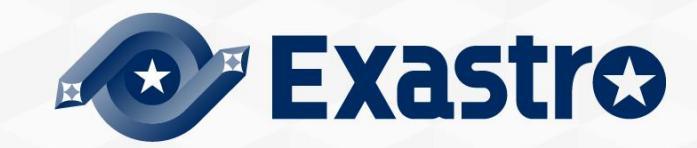

## 2.1 Web console screen description (Login)

#### Web Console login screen

 Accessing ITA via URL after it has been installed will direct the user to the login screen

%For information regarding how to install ITA, please refer to the Online Install manual

| Exastro<br>IT Automation                                      |                                          |
|---------------------------------------------------------------|------------------------------------------|
| Login Login ID Password Login Login                           |                                          |
| Contact administrator Users logging in t will be ask their pa | or the first time<br>to change<br>ssword |

#### 2.2 Screen Description (Main Menu)

#### Screen description (Main Menu)

• The main functions of the Main Menu screen is as following

|                                                                | Management Console                                                                       |                   |                                                      | User name [System Administrator]<br>Login ID [administrator]<br>Change password Logout |
|----------------------------------------------------------------|------------------------------------------------------------------------------------------|-------------------|------------------------------------------------------|----------------------------------------------------------------------------------------|
| ≡ Menu                                                         | DASHBOARD                                                                                |                   |                                                      | Edit                                                                                   |
| Main menu<br>System settings                                   | Menu group                                                                               | Movement          | Work status                                          | Work result                                                                            |
| Menu group list<br>Menu list                                   |                                                                                          | 227 Movement      | Status                                               | Result                                                                                 |
| Role list                                                      | Management ··· Basic Console Export/Import Symphony Conductor Create Menu                | 13<br>Total       | <b>O</b><br>Total                                    | ⊥<br>Total                                                                             |
| User list<br>Role - Menu link list                             |                                                                                          | 76.9 %            |                                                      | 100 x                                                                                  |
| Role • User link list                                          |                                                                                          | Movement SUM      | Status CON SYM SUM                                   | Result CON SYM SUM                                                                     |
| Sequence list                                                  | File control m··· File control cn··· Input Substitution V··· Reference Contrast          | Ansible Pioneer 1 | Unexecuted 0 0 0 0 (schedule)                        | Abnormal end 0 0 0                                                                     |
| Single-sign-on Basic<br>Preference<br>Single-sign-on Attribute |                                                                                          | Terraform 1       | Unexecuted 0 0 0                                     | Emergency stop 0 0 0<br>schedule<br>cancellation                                       |
| version                                                        | HostGroup ma···· Ansible-Legacy Ansible-Pioneer Ansible-Legac··· Ansible Comm··· Cobbler | Work history      |                                                      |                                                                                        |
|                                                                | Terraform                                                                                | Point             |                                                      |                                                                                        |
| Contact administrator                                          | Menu bar Menu g                                                                          | groups            | or more detail<br>Jarding the dif<br>please refer to | ed information<br>ferent functions<br>o the manual.                                    |

#### 2.3 Screen Description (Menu) (1/2)

#### Screen Description (Menus)

• The name of the basic functions are as following.

| Exastro                                          | Ansible-Legacy                       |                         |                 |                       | _                              | User name [System Administrator]<br>Login ID [administrator]<br>Change password Logout |   |
|--------------------------------------------------|--------------------------------------|-------------------------|-----------------|-----------------------|--------------------------------|----------------------------------------------------------------------------------------|---|
| E Menu                                           | Description                          |                         |                 |                       |                                | ⊽Open                                                                                  |   |
| Movement list                                    | Display filter                       |                         |                 |                       |                                | Submenu                                                                                |   |
| Playbook files                                   | Discard Move                         | ent ID Move             | ment Name       | Orchestrato           |                                |                                                                                        | 1 |
| Movement playbook link                           | Exclude discarded records V          | ~                       |                 | ■ Sub                 | menu outline                   |                                                                                        |   |
| Substitution value auto-<br>registration setting | ▼ Search 1                           | rom pulidown Verarci    | n from pulldown | Search from pu        | planation                      | : Contains a brief description                                                         |   |
| Target host                                      | Filter Cle                           | ar filter               |                 |                       |                                | regarding the menu.                                                                    |   |
| Substitution value list                          | Z Auto-filter                        |                         |                 | Dis                   | splay Filter                   | : Lets the user search for<br>registered information                                   |   |
| Check operation status                           | List/Update                          |                         |                 |                       | t/Update                       | : Displays registered<br>information                                                   |   |
| Execution list                                   | History Duplicate Update Discard Mov | ement ID⇔ Movement Name | Orchestrator    | Role to allow access⊖ | inclusion and case aparece and |                                                                                        |   |
|                                                  | History Duplicate Update Discard     | 1 Gatherfacts           | Ansible Legacy  |                       | 2021/08/31 18:19:              | 41 System Administrator                                                                |   |
|                                                  | History Duplicate Update Discard     | 2 getSSL                | Ansible Legacy  |                       | 2021/09/01 15:46:              | 15 System Administrator                                                                |   |
|                                                  | History Duplicate Update Discard     | 5 movel                 | Ansible Legacy  | Role A,Role B         | 2021/12/08 15:22:              | 20 System Administrator                                                                |   |
|                                                  | History Duplicate Update Discard     | 6 move2                 | Ansible Legacy  | Role A                | 2021/12/08 15:22:              | 45 System Administrator                                                                |   |
|                                                  | History Duplicate Update Discard     | / moves                 | Ansible Legacy  | KOIE B                | 2021/12/08 15:23:              | 03 System Administrator                                                                |   |
|                                                  | History Duplicate Update Discard     | 8 move4                 | Ansible Legacy  | Role C                | 2021/12/08 15:24:              | 35 Ter+1                                                                               |   |
|                                                  | History Duplicate Update Discard     | 10 movement2            | Ansible Legacy  | Role B                | 2021/12/08 15:37               | 25 Test2                                                                               |   |
|                                                  | History Duplicate Update Discard     | 11 Package install      | Ansible Legacy  | -                     | 2021/12/09 10:22:              | 00 System Administrator                                                                |   |

## 2.3 Screen Description (Menu) (2/2)

#### Screen description (Menu)

• The name of the basic functions are as following

|                                                                            | Ansible-Legacy                                              | User name [System Administrator]<br>Login ID [administrator]<br>Change password Logout |
|----------------------------------------------------------------------------|-------------------------------------------------------------|----------------------------------------------------------------------------------------|
| <b>Ξ Menu</b><br>Main menu                                                 | Description                                                 | ⊽Open                                                                                  |
| Movement list                                                              | Display filter                                              | ⊽Open                                                                                  |
| Playbook files                                                             | List/Update                                                 | ⊽Open                                                                                  |
| Movement playbook link<br>Substitution value auto-<br>registration setting | Register<br>Start Registration                              | ∆dos Submenu                                                                           |
| Target host                                                                |                                                             | ■ Submenu outline                                                                      |
| Substitution value list<br>Execution                                       | Download all and edit file uploads                          | <b>Register</b> : Allows the user to register records from the browser                 |
| Check operation status<br>Execution list                                   | Download for new registration (Excel)                       | Download all and edit file uploads<br>: IN/OUT processing with Excel                   |
|                                                                            | Choose File No file chosen<br>Upload status:<br>Upload file | Change : Change history of registered records<br>history                               |
|                                                                            | Trace history                                               | ∆Close                                                                                 |
|                                                                            | Movement ID Display Reset                                   |                                                                                        |
| Contact administrator                                                      |                                                             |                                                                                        |

# 3. Preparation

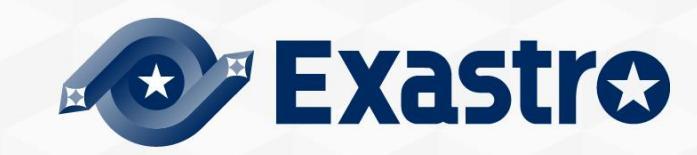

#### 3.1 Uploading Playbook and linking it to a job(Movement) (1/5)

#### Playbook preparation

• First, we need to create the Playbook files that we are going to use.

Use your desired editor program to create the following YML file and save it to your local hard drive.

yum package install.yml

|       | yam_package_meanyim                                                                                              |                    | Uploading Playbook                                      |
|-------|----------------------------------------------------------------------------------------------------|--------------------|---------------------------------------------------------|
|       | - name: install the latest version of packages                                                                   |                    | and linking it to a job(Movement)                       |
|       | yum:<br>name: "{{ item }}"                                                                                       |                    | Implementing job (Movement)<br>into Jobflow (Conductor) |
|       | state: latest<br>with_items:                                                                                     |                    | Configure CMDB Data sheet<br>and Parameter sheet        |
|       | - "{{ VAR_packages }}"                                                                                           |                    | Register Data to Datasheet                              |
| Point | Make sure that the character code is "UTF-8 without BON<br>code is "LE". The file should be saved as an yml file | 1" and the newline | Link Parameter sheet item<br>to Playbook variable.      |
| T     | couchs and the me should be survey us an ymmule.                                                                 |                    |                                                         |

yum\_package\_install.yml ×

```
name: install the latest version of packages
1
        name: "{{ item }}"
        state: latest
      with items:
       - "{{ VAR_packages }}"
7
```

Please be check that the indents are correct.

DB Data sheet eter sheet to Datasheet er sheet item k variable. Register target (Linux machine) to Device list.

## 3.1 Uploading Playbook and linking it to a job(Movement) (2/5)

#### Register Movement to the Movement list.

In the next step, we will register a Movement.

From the main menu, go to the Ansible-Legacy menu and then to the Movement list menu.

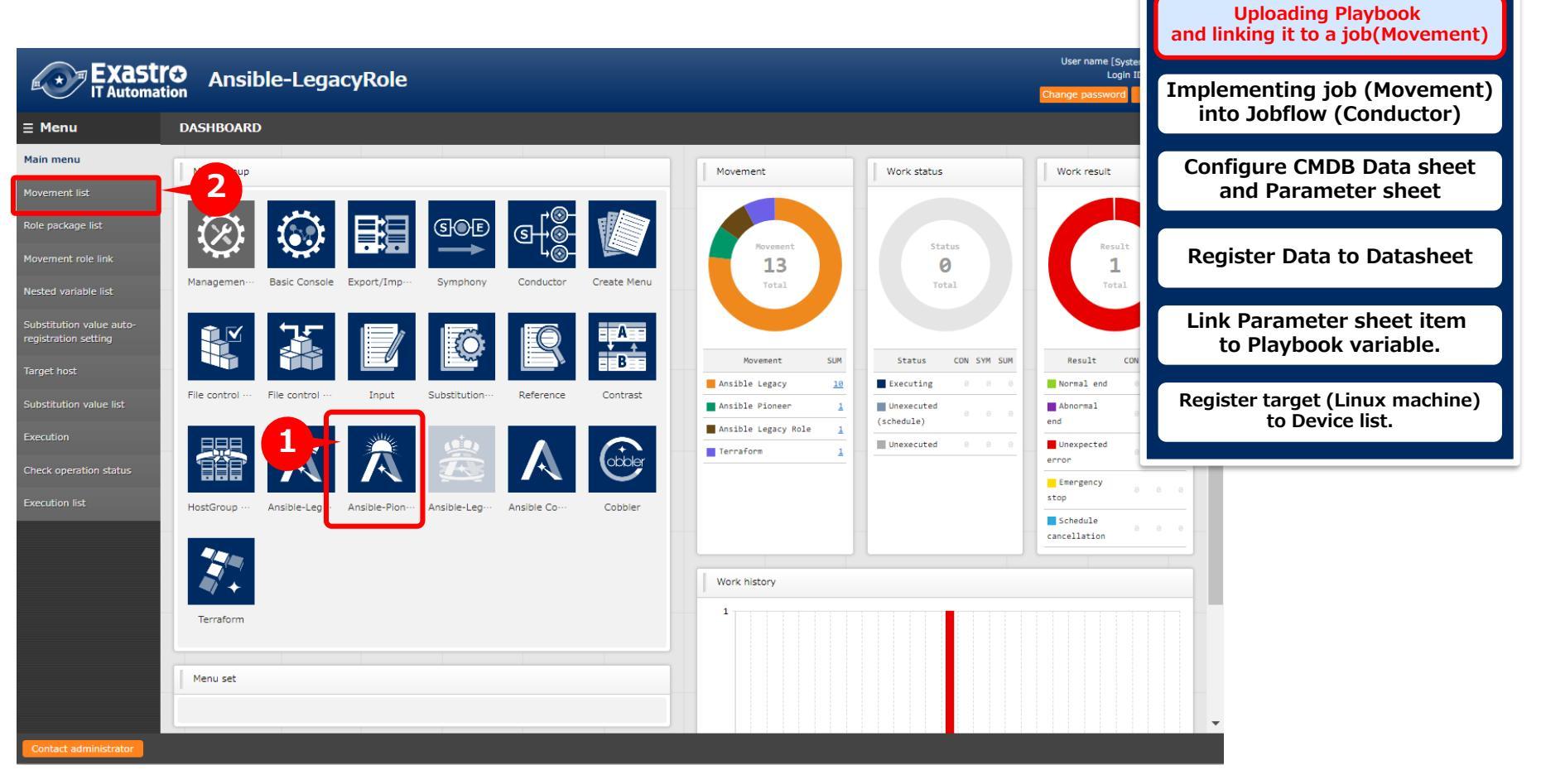

## 3.1 Uploading Playbook and linking it to a job(Movement) (3/5)

#### Register Movement to the Movement list.

• Click the "Start Registration" button.

Follow the table listed below and fill out the different items before pressing the "Register" button.

| Description   Display filter     Display filter           Display filter <th>Description   Cogler   Cogler   Cogler   Cogler   Configure CMDB Data sheet   and Parameter sheet   Register Data to Datasheet   Configure CMDB Data sheet   and Parameter sheet item   to Playbook variable.   Newwork if and dat file uploads   Coverbad if and dat file uploads   Coverbad if and dat file uploads   Coverbad if and dat file uploads</th> <th>Ansible-LegacyRole</th> <th>User Aam E System Administrator)<br/>Login ID (doministrator)<br/>Change password Logout</th> <th></th> <th>Uploading Playbook<br/>and linking it to a job(Movement)</th>                                                                                                    | Description   Cogler   Cogler   Cogler   Cogler   Configure CMDB Data sheet   and Parameter sheet   Register Data to Datasheet   Configure CMDB Data sheet   and Parameter sheet item   to Playbook variable.   Newwork if and dat file uploads   Coverbad if and dat file uploads   Coverbad if and dat file uploads   Coverbad if and dat file uploads                                                                                                    | Ansible-LegacyRole                                                                                                    | User Aam E System Administrator)<br>Login ID (doministrator)<br>Change password Logout |                                                                         | Uploading Playbook<br>and linking it to a job(Movement) |
|----------------------------------------------------------------------------------------------------|----------------------------------------------------------------------------------------------------|----------------------------------------------------------------------------------------------------|----------------------------------------------------------------------------------------|-------------------------------------------------------------------------|---------------------------------------------------------|
| Discard       Noveent 10       Noveent 10       Orderstrator       Delay tier       List update dite/tier       List update dite/tier       List update dite/tier       List update dite/tier       List update dite/tier       Search from publicom       * Search from publicom       * Search from publicom | bitsed wveent to   wveent to wveent to   wveent to wveent to< | Description<br>Display filter                                                                                                    | ⊽Open<br>∆Close                                                                        |                                                                         | Implementing job (Movement)                             |
| Exclude discarded records     Istarch from pulldown        Istarch from pulldown        Istarch from pulldown        Istarch from pulldown        Istarch from pulldown        Istarch from pulldown        Istarch from pulldown        Istarch from pulldown           Istarch from pulldown                                                                                                    | Exclude distanded records     Search from puldom        For   Corr figure CMDB Data sheet   and Parameter sheet        Register Data to Datasheet Exits Register Data to Datasheet Exits Register Sheet item to Playbook variable.    Register target (Linux machine) to Device list.                                                                                                    | Discard Movement ID Movement Name Orchestrator                                                                                        | Delay timer Last update date/time Last updated by                                      |                                                                         | into Jobflow (Conductor)                                |
| It Auto-Ref         List/Update       ♡Open         Register       ∆Close         Sart Registration       3                                                                                                    | It It   It It   Register Coore   Sart Registration Coore   Download all and edit file uploads Vopen   Trace history Vopen                                                                                                    | Exclude discarded records      V Search from pulldown     Search from pulldown     V Search from pulldown     Filter     Clear filter | Search from pulk                                                                       |                                                                         | Configure CMDB Data sheet<br>and Parameter sheet        |
| Register $\Delta$ Cose Link Parameter sheet item to Playbook variable.                                                                                                    | Register       Actione         Sart Registration       3         Download all and edit file uploads       VOpen         Trace history       VOpen                                                                                                    | Auto-filter                                                                                                    | ⊽Open                                                                                  |                                                                         | Register Data to Datasheet                              |
|                                                                                                    | Download all and edit file uploads     ♡Open       Trace history     ♡Open                                                                                                    | Register<br>Start Registration                                                                                                    | ∆Close                                                                                 |                                                                         | Link Parameter sheet item<br>to Playbook variable.      |
| Download all and edit file uploads VOpen Register target (Linux machine)                                                                                                    |                                                                                                    | Download all and edit file uploads                                                                                                    | ⊽õpen                                                                                  |                                                                         | Register target (Linux machine)                         |
| Check operation status     Register     △Close       Execution list     Image: Check operation status     Image: Check operation status                                                                                                    |                                                                                                    | Novement ID Novement Name" Delay timer Host spec                                                                                      | Dedicated information for ansible cifj: format WinRW connection H                      | Last update date/time Last updated by<br>ader sec Auto-input Auto-input |                                                         |
| Check operation status     Register     ΔClose       Execution list     Movement 10 Novement Name     Delay timer     Dedicated information for ansible     Last update date/time     Last updated by       Auto-input     PackageInstall     IP     4     Auto-input     Auto-input                                                                                                    | Movement ID     Novement Name     Delay timer     Delay timer     Delay timer     Delay timer     MinRM connection     Header sec     Last update date/time     Last updated by       Auto-input     PackageInstall     IP     IP     Auto-input     Auto-input     Auto-input                                                                                                    |                                                                                                    |                                                                                        |                                                                         |                                                         |
| Check operation status       Execution list       Check       Check                                                                                                    | Movement ID     Novement Name     Delay timer     Host specific formation     MinRM connection     Header sec     Last update date/time     Last update date/time     Last update date/time       Auto-input     PackageInstall     IP     Image: Connection     Meader sec     Auto-input     Auto-input       Auto-input     PackageInstall     IP     Image: Connection     Movement name     Host format       Movement name     Movement name     Host format     Host format                                                                                                    | I de la service item                                                                                                    | Mov                                                                                    | ement name                                                              | Host format                                             |

## 3.1 Uploading Playbook and linking it to a job(Movement) (4/5)

#### Register Playbook to the Playbook file menu.

• Next, we will register the Playbook we created earlier to the Playbook files menu.

From the main menu , go to the Ansible-Legacy menu and then to the Playbook files menu. Fill out the items marked with red using the information from table listed below and press the "Register" button.

| Exastro<br>IT Automation                                        | User nam                                                                                                    | ne [Syster<br>Login II<br>sword | mplementing job (Movement)<br>into Jobflow (Conductor) |
|-----------------------------------------------------------------|----------------------------------------------------------------------------------------------------|---------------------------------|--------------------------------------------------------|
| E Menu<br>Main menu<br>Movement list                            | Description                                                                                                    |                                 | Configure CMDB Data sheet<br>and Parameter sheet       |
| Playbook files<br>Movement playbook link                        | Exclude discarded records V                                                                                                    | st updat                        | Register Data to Datasheet                             |
| Substitution value auto-<br>registration setting<br>Target host | 2     • Search from pulldown     • Search from pulldown     • Search from pulldown     • Search from pulldown       Image: Playbook file name     Playbook file                                      | arch from                       | Link Parameter sheet item to Playbook variable.        |
| Substitution value list Execution                               | Auto-filter     yum_package_install     yum_package_install.yml                                                                                                    |                                 | Register target (Linux machine)<br>to Device list.     |
| Check operation status                                          | last puid é                                                                                                    |                                 | ose                                                    |
|                                                                 | Playbook 10 Playbook name" Playbook files<br>Auto-input yum_package_instal Choose File yum_package_instal Upload in advance<br>Upload status:<br>W <sup>+</sup> 's a required item.<br>Back Register | Playbo<br>advai<br>ster" b      | ook,<br>nce" button<br>outton.                         |
| Contact administrator                                           |                                                                                                    |                                 |                                                        |

**Uploading Playbook** 

## 3.1 Uploading Playbook and linking it to a job(Movement) (5/5)

#### Register "Movement-Playbook link"

• Next, we will link the playbook to the earlier registered Movement

From the main menu, go to the Ansible-Legacy menu and then to the "Movement-Playbook link" menu. Fill out the items marked with red using the information from table listed below and press the "Register" button.

|                                                                                                    |                                                                                                    | User name (System Admir                                                | Oploading Playbook<br>and linking it to a job(Movement)                       |
|----------------------------------------------------------------------------------------------------|----------------------------------------------------------------------------------------------------|------------------------------------------------------------------------|-------------------------------------------------------------------------------|
|                                                                                                    | gacy                                                                                                    | Login ID [admir<br>Change password Logi                                | Implementing job (Movement)<br>into Jobflow (Conductor)                       |
| Main menu Movement list Description Display filter                                                                                                    |                                                                                                    | ο<br>Δα                                                                | Configure CMDB Data sheet<br>and Parameter sheet                              |
| Playbook files  Movement playbook link Excl. Excl. Exc | Associated item No. Movement Playbook files Inclu<br>ds V ~ ( ) ( ) ( ) ( ) ( ) ( ) ( ) ( ) ( ) (               | de orde Last update date/time Last updated by ~ ~                      | Register Data to Datasheet                                                    |
| Movement                                                                                                    | Playbook file                                                                                                   | Include order                                                          | Link Parameter sheet item to Playbook variable.                               |
| Package Install                                                                                                    | yum_package_install                                                                                             | 1                                                                      | Register target (Linux machine)<br>to Device list.                            |
| Execution list Register Associated item No. Auto-input K*is a required item. Back Contact administrator                                                                                                    | Movement*     Playbook files*     Include ord       17:PackageInstall *     1       Yum_package_install *     1 | Access<br>Setting Point t Auto-input<br>If you wan<br>movemen<br>For 1 | nt to registered a single<br>at to multiple Playbooks.<br>:1, please input 1. |

## 3.2 Implementing job (Movement)into Jobflow (Conductor)

#### Create "Conductor"

In the next step, we will implement the Movement into a conductor.
 From the Conductor menu group, access the Conductor Class edit screen.
 Follow the numbered steps below and press the "Register" button.

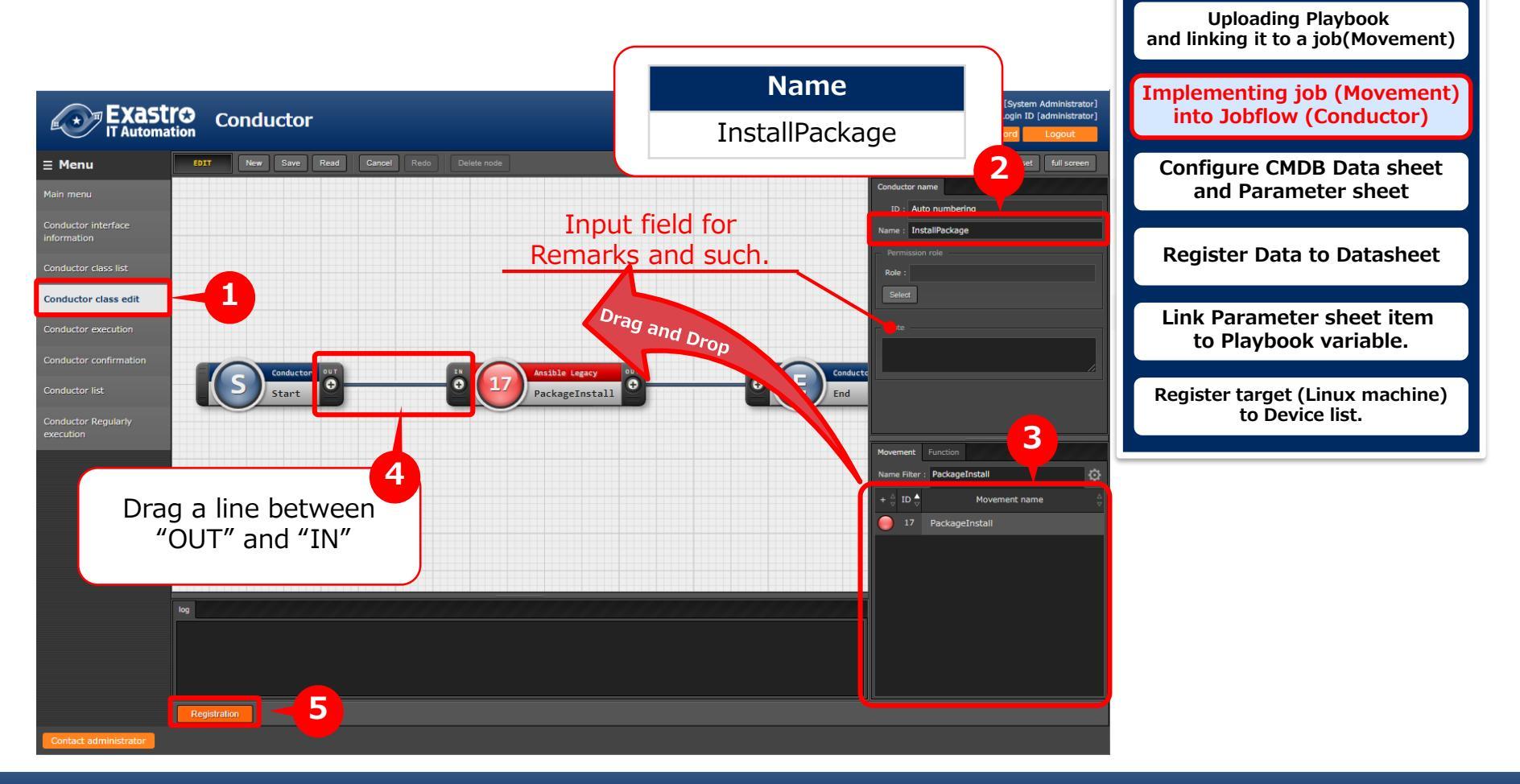

#### Create Parameter sheet

• In the next step, we will create a parameter sheet.

In the "Create menu" menu group, go to the "Define/Create Menu" menu. Follow the steps below and fill out the items with the values written in the tables.

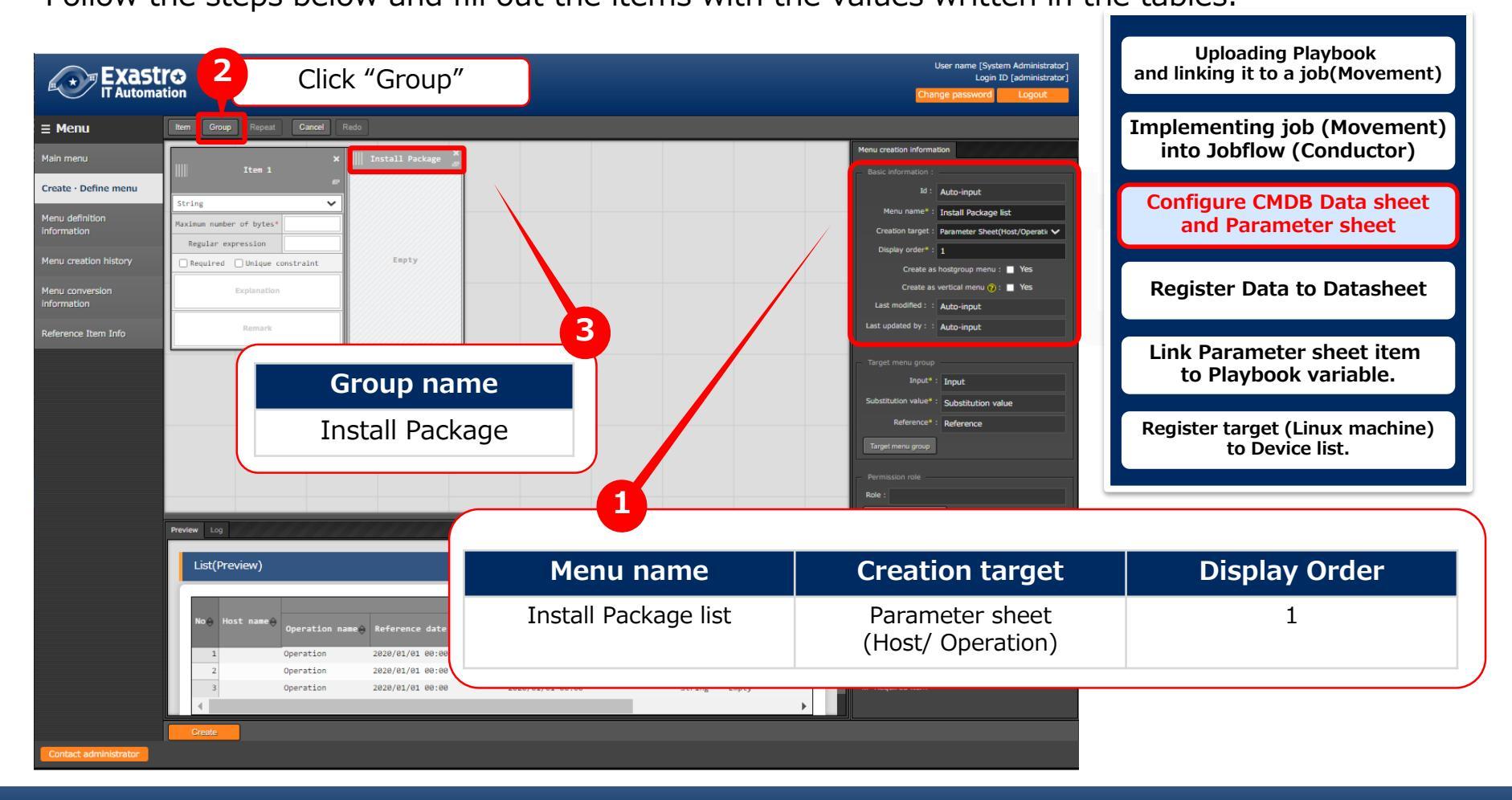

#### Create Parameter sheet

• Add items and fill the items with the values written in the table below.

| Add items so                                                                                                    | there are 5 in total                                                                                                    |                                                                                                    | User name [System Administrator]<br>Looin 1D (extensionation) |
|----------------------------------------------------------------------------------------------------|----------------------------------------------------------------------------------------------------|----------------------------------------------------------------------------------------------------|---------------------------------------------------------------|
| If Automation                                                                                                    |                                                                                                    |                                                                                                    | Uploading Playbook<br>and linking it to a job(Movement)       |
| Image: Section Package         Httpd           Create - Define menu         Fulldown selection           Menu definition<br>information         Selection 11/15 | puldoen selection      puldoen selection      puldoen selection      puldoen selection      puldoen selection      puldoen selection      puldoen selection      puldoen      puldoen | perl     python       v     Pulldown selection       put:Global L. v     Selection itee*                                                                                                    | Implementing job (Movement)<br>into Jobflow (Conductor)       |
| Menu creation history Menu conversion Information Protocol                                                                                                    | s sofewares tem     constraint     Reference item     Canact s sofewares item     Reference item     Canact s sofewares item     Reference item     Canact s sofewares     Reference item     Canact s sofewares     Reference item     Canact s sofewares     Reference item     Canact s sofeware     Reference item     Canact s sofeware     Reference item     Canact s sofeware     Reference item     Reference item     Reference     Reference item     Reference     Reference  | Reference item         Educt a reference item         Educt a reference         Educt a reference         E | Configure CMDB Data sheet<br>and Parameter sheet              |
| Reference Item Info                                                                                                    | Romark Romar                                                                                                    | rk Bamark Bamark                                                                                                    | Register Data to Datasheet                                    |
| 5                                                                                                    |                                                                                                    |                                                                                                    | Link Parameter sheet item<br>to Playbook variable.            |
| Item name                                                                                                    | Input method                                                                                                    | Selection item                                                                                                    | Register target (Linux machine)                               |
| httpd                                                                                                    | Pulldown Selection                                                                                                    | Create Menu: Selection 1:*-<br>(blank)                                                                                                    |                                                               |
| mariadb-server                                                                                                    | Pulldown Selection                                                                                                    | Create Menu: Selection 1:*-<br>(blank)                                                                                                    | Remarks                                                       |
| php                                                                                                    | Pulldown Selection                                                                                                    | Create Menu: Selection 1:*-<br>(blank)                                                                                                    |                                                               |
| perl                                                                                                    | Pulldown Selection                                                                                                    | Create Menu: Selection 1:*-<br>(blank)                                                                                                    |                                                               |
| python                                                                                                    | Pulldown Selection                                                                                                    | Create Menu: Selection 1:*-<br>(blank)                                                                                                    |                                                               |

#### Create Parameter sheet

• After following the steps below, click the "Create" button.

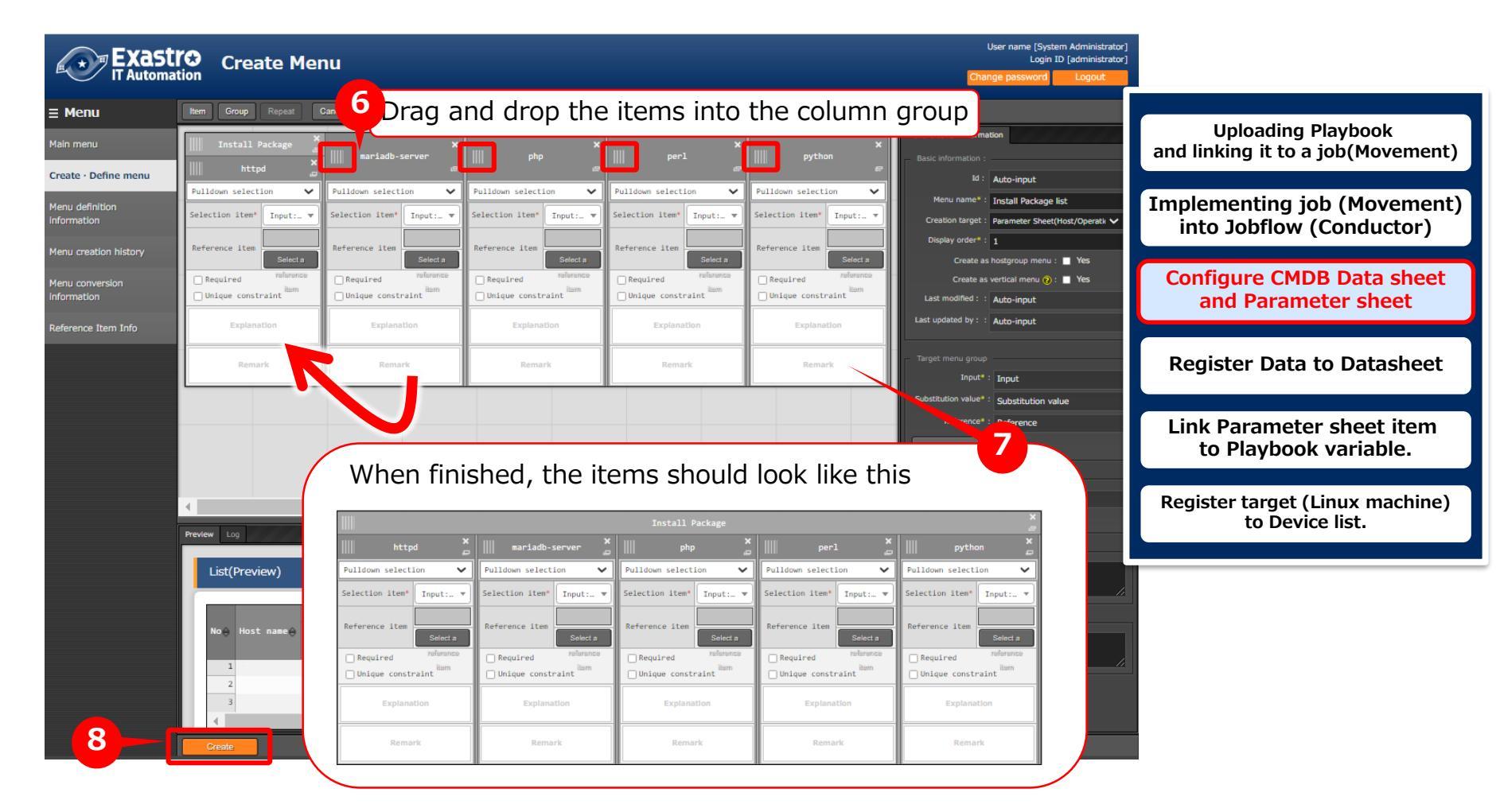

#### 3.4 Link Parameter sheet item to Playbook variable (1/3)

#### Create "Substitution value auto-registration settings".

 Lastly, we will automatically register substitute values. In the "Ansible-Legacy" Menu group, go to the "Substitution value auto-registration setting" menu.

Follow the steps below and fill the items with the values written in the table below.

| Exast                                              | tion           | Ansible-Legacy                                  |                                        | -                    | 1                             | User name [System Administrator]<br>Login ID (administrator]<br>Change password Logout | Uploading Playbook<br>and linking it to a job(Movement) |
|----------------------------------------------------|----------------|-------------------------------------------------|----------------------------------------|----------------------|-------------------------------|----------------------------------------------------------------------------------------|---------------------------------------------------------|
| Main menu                                          | De             | scription                                       |                                        |                      |                               | ⊽Open                                                                                  | Implementing job (Movement)                             |
| Movement list                                      | Dis            | splay filter                                    |                                        |                      |                               | ⊽Open                                                                                  | into Jobflow (Conductor)                                |
| 1 Jok files                                        | List           | t/Update                                        |                                        |                      |                               | ⊽Open                                                                                  | Configure CMDB Data sheet                               |
| lovement playbook link                             | Reg            | gister                                          |                                        |                      |                               | ∆Close                                                                                 | and Parameter sheet                                     |
| registration setting                               | Ite            | em No.                                          | Parameter sheet(Fro<br>Menu group:Menu | m)                   | Last update da                | ate/time Last updated by                                                               | Register Data to Datasheet                              |
| Substitution value list                            | Auto           | 2100011611:Substitution                         | value:58:Install Package list 👻        | Parameter/Install Pa | kckage/httpd Auto-input       | Auto-input                                                                             | Link Parameter sheet item<br>to Playbook variable.      |
| Menu group:M                                       | enu            | Item                                            | Registration method                    | Movement             | Key Variable<br>Variable name | Substitution order                                                                     | Register target (Linux machine)<br>to Device list.      |
| 2100011611:Sust<br>on value:3:Inst<br>Package list | otituti<br>all | Parameter/Install<br>Package/httpd              | Key type                               | 1:PackageInstall     | 1:VAR_packages                | 1                                                                                      |                                                         |
| 2100011611:Susl<br>on value:3:Insl<br>Package list | otituti<br>all | Parameter/Install<br>Package/mariadb-<br>server | Key type                               | 1:PackageInstall     | 1:VAR_packages                | 2                                                                                      |                                                         |
| 2100011611:Susl<br>on value:3:Inst<br>Package list | otituti<br>all | Parameter/Install<br>Package/php                | Key type                               | 1:PackageInstall     | 1:VAR_packages                | 3                                                                                      |                                                         |
| 2100011611:Susl<br>on value:3:Inst<br>Package list | otituti<br>all | Parameter/Install<br>Package/perl               | Key type                               | 1:PackageInstall     | 1:VAR_packages                | 4                                                                                      |                                                         |
| 2100011611:Sus<br>on value:3:Ins<br>Package list   | otituti<br>all | Parameter/Install<br>Package/python             | Key type                               | 1:PackageInstall     | 1:VAR_packages                | 5                                                                                      |                                                         |

#### 3.4 Link Parameter sheet item to Playbook variable (2/3)

#### Create "Substitution value auto-registration settings".

• Follow the table below and press the "Register" button.

| Exastro<br>IT Automation                            | Ansible-Legacy User name [System Administrator] Login ID [administrator] Change password Logout             |                                                         |
|-----------------------------------------------------|----------------------------------------------------------------------------------------------------|---------------------------------------------------------|
| ∃ Menu                                              | Description TOpen                                                                                           | Uploading Playbook                                      |
| Main menu<br>Movement list                          | Display filter                                                                                              | and linking it to a job(Movement)                       |
| Playbook files                                      | List/Update ⊽Open                                                                                           | Implementing job (Movement)<br>into Jobflow (Conductor) |
| Movement playbook link                              | Register $	riangle Close$                                                                                   |                                                         |
| Substitution value auto-<br>registration setting    | Item No.         Registration method         Key varia         Last updated by                              | Configure CMDB Data sheet<br>and Parameter sheet        |
| Target host<br>Substitution value list<br>Execution | Variable name       Auto-input       Key type       17:PackageInstall       6:VAR_packages       Auto-input | Register Data to Datasheet                              |
| Check operation status<br>Execution list            | **is a required item.                                                                                       | Link Parameter sheet item<br>to Playbook variable.      |
|                                                     | Download all and edit file unloads.                                                                         | Register target (Linux machine)<br>to Device list.      |
| int                                                 |                                                                                                    |                                                         |

Point

The following table describes the 3 different variable link registration methods.

| Registration method                                                                                         | Use | Description                                                                                                    |  |  |
|----------------------------------------------------------------------------------------------------|-----|----------------------------------------------------------------------------------------------------|--|--|
| Value type                                                                                                  |     | Basic registration type. Links the value written in the table to the variable.                                   |  |  |
| Key type                                                                                                    | •   | Links the table item (column name) to the variable. If the item's setting value is blank, it will not be linked. |  |  |
| Key-Value type Links both the item name (Key) and the setting value (Value) to the variable.                |     |                                                                                                    |  |  |
| n this scenario, we want to assign the table items (column name) to the Playbook as a specific value, so we |     |                                                                                                    |  |  |

will choose the "Key" registration method.

For more information, please see the Exastro System Operation and Construction Efficiency Guide

Create "Substitution value auto-registration settings". Use the Display filter to check that you have registered 5 items. This will end the preparation operations.

| Exastro<br>IT Automation | Ansible-Legacy User name (System Administrator)<br>Login ID (administrator)<br>Change password Logout                                                                                                    | Uploading Playbook<br>and linking it to a job(Movement) |
|--------------------------|----------------------------------------------------------------------------------------------------|---------------------------------------------------------|
| ≡ Menu                   |                                                                                                    |                                                         |
| Main menu                | Description                                                                                                    | Implementing job (Movement)                             |
| Movement list            | Display filter $	riangle Close$                                                                                                    | into Jobflow (Conductor)                                |
| Playbook files           | Parameter sheet(From)                                                                                                    |                                                         |
| Movement playbook        | Discard Item No. Menu group Mr Last update date/time Last update d by                                                                                                    | and Parameter sheet                                     |
| Substitution value auto- | Exclude discarded records                                                                                                    |                                                         |
| Target host              | Search from pulloown     Search from pulloown     Search from pulloown     Filter     Search from pulloown     Search from pulloown     Searc                                                                                                    | Register Data to Datasheet                              |
| Substitution valu        | Filter Clear filter                                                                                                    |                                                         |
| Execution                | Auto-filter                                                                                                    | Link Parameter sheet item                               |
| Check operation status   | Check that 5 items are registered                                                                                                    | to Playbook variable.                                   |
| Execution list           | History Duplicate Update Discard Item No. $\Rightarrow$ Menu group Menu<br>ID $\Rightarrow$ Name $\Rightarrow$ ID $\Rightarrow$ Name $\Rightarrow$ ID $\Rightarrow$ Name $\Rightarrow$ Item $\Rightarrow$ Last update date/time $\Rightarrow$ Last update date/time date/time date/time date/time date/time date/time date/time date/time date/time date/time date/time date/time date/time date/time date/t | Register target (Linux machine)<br>to Device list.      |
|                          | History Duplicate Update Discard 2 2100011611 Substitution value 19 Install Package list Parameter/Install Package/http: 2021/12/09 13:27:33 System Administrato                                                                                                    |                                                         |
|                          | History Duplicate Update Discard 3 2100011611 Substitution value 19 Install Package list Parameter/Install Package/maria 2021/12/09 13:27:54 System Administrato                                                                                                    |                                                         |
|                          | History Dubicate Update Uccard 4 Zielderlichi Substitution value 19 Install Package list Parameter/Install Package/ppp 2021/12/09 13:28:11 System Administrato                                                                                                    |                                                         |
|                          | History Duplicate Update Discard 6 2100011611 Substitution value 19 Install Package list Parameter/Install Package/pythc 2021/12/09 13:28:40 System Administrato                                                                                                    |                                                         |
|                          |                                                                                                    |                                                         |
|                          | Filter result count: 5                                                                                                    |                                                         |
|                          | Output Excel                                                                                                    |                                                         |
|                          |                                                                                                    |                                                         |
|                          |                                                                                                    |                                                         |

# 4. Execution (First time)

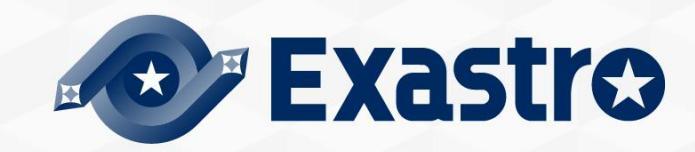

## 4.1 Register target (Linux machine) to Device list (1/3)

#### Register target host to "Device list".

• First, we will have to register the target host to which we will install packages to. From the "Basic Console" Menu group, go to the "Device list" menu. Fill in the information written in the table below.

| ● Exastro 基本コンソーノ        | ·                                                | ようこそ(システム管理者)さん<br>ログインID [administrator]                              | and linking it to a job(Movement)                       |
|--------------------------|--------------------------------------------------|------------------------------------------------------------------------|---------------------------------------------------------|
| E Menu<br>メインメニュー        |                                                  |                                                                        | Implementing job (Movement)<br>into Jobflow (Conductor) |
| 機器一覧<br>オペレーション一覧        |                                                  | ▽開<<br>▽開<                                                             | Configure CMDB Data sheet<br>and Parameter sheet        |
| Movement-頁 登録<br>印國表示    |                                                  | △閉じる<br>EtherWakeOnLan                                                 | Register Data to Datasheet                              |
| 管理システム項番 HM<br>目動入力 SV ▼ | 機器種別 ホスト名 IPアドレス MACアドレ.<br>hostA [192-168-10.1] | ス     ネットワークデバイス名     ログ・最終更新日時     最終更新者       目勤入力     目勤入力     目勤入力 | Link Parameter sheet item<br>to Playbook variable.      |
|                          |                                                  |                                                                        | Register target (Linux machine)<br>to Device list.      |
| 2 **(は必須項目です。            |                                                  | , <b>,</b>                                                             |                                                         |
| HW Device type           | Host name                                        | IP Address                                                             |                                                         |
| SV                       | (Free host name)                                 | (Free IP Address)                                                      | J                                                       |
|                          |                                                  |                                                                        |                                                         |
|                          |                                                  |                                                                        |                                                         |

## 4.1 Register target (Linux machine) to Device list (2/3)

Register target host to "Device list".

• Use the scrollbar to scroll to the left and fill in the items listed below.

| Exastro                            | Basic Console                 |                                     | User name [System /<br>Login ID [<br>Change password | Administrat<br>(administrat<br>Logout<br>and linking it to | j Playbook<br>a job(Movement) |
|------------------------------------|-------------------------------|-------------------------------------|------------------------------------------------------|------------------------------------------------------------|-------------------------------|
| Main menu<br>Device list           | Description<br>Display filter |                                     |                                                      | <sup> </sup>                                               | job (Movement)<br>(Conductor) |
| Operation list<br>Movement list    | List/Update<br>Register       |                                     |                                                      | Configure CM<br>△Close and Param                           | DB Data sheet<br>neter sheet  |
| ER Diagram<br>ER Diagram Menu List | Managed system item number    | HW device type Host name IP address | EtherWakeOr<br>Last update date/time Last upda       | Register Data                                              | a to Datasheet                |
|                                    | Auto-input                    | SV •                                | Auto-input Auto-input                                | Link Paramet<br>to Playboo                                 | er sheet item<br>ok variable. |
| 2                                  | 4                             |                                     |                                                      | Register target<br>to Dev                                  | (Linux machine)<br>rice list. |
| Login                              | user ID                       | Login password<br>management        | Login Password                                       |                                                            |                               |
| (Login                             | user ID)                      | •                                   | (Login password)                                     | en                                                         |                               |
|                                    |                               |                                     |                                                      | pen -                                                      |                               |

## 4.1 Register target (Linux machine) to Device list (3/3)

Register target host to "Device list".

• Use the table below to fill in the last item and press the "Register" button.

|            | 基本コンソー      | ıL                                  | ようこそ(5<br>ログイン     | システム管理者]さん<br>ID [administrator] |                                                         |
|------------|-------------|-------------------------------------|--------------------|----------------------------------|---------------------------------------------------------|
| ≡ Menu     | 3           |                                     |                    |                                  | Uploading Playbook<br>and linking it to a job(Movement) |
| メインメニュー    | 説明          | Dedicated information for Le        | gacy/Role          | ▽開                               |                                                         |
| 機器一覧       | 表示フィルタ      | Authentication metho                |                    | ▽開く                              | Implementing job (Movement)<br>into Jobflow (Conductor) |
| オペレーション一覧  | 一覧/更新<br>   | Password authentication             | on                 | ▽開く                              |                                                         |
| Movement一覧 | 登録          |                                     |                    | △閉じる                             | Configure CMDB Data sheet<br>and Parameter sheet        |
| ER図表示      |             | Ansible利用情報<br>Legacy/Rola利用情報      |                    |                                  |                                                         |
|            | 管理システム項番    | CCBNC J NOLCHJUINN<br>認証方式 ポート来号 HL | - 最終更新日時<br>フ<br>ノ | 最終更新者                            | Register Data to Datasheet                              |
|            | 自動入力 パスワー   | - ト認証 · 2アイルを選択                     | 2 単の音<br>選択されていません | 自動入力                             |                                                         |
|            |             | ドボ況:<br>アップロード状況:                   |                    |                                  | Link Parameter sheet item<br>to Playbook variable.      |
|            |             |                                     |                    |                                  |                                                         |
|            | ※*は必須項目です。  |                                     |                    |                                  | Register target (Linux machine)<br>to Device list.      |
|            | 戻る          | <u></u>                             |                    |                                  |                                                         |
|            |             |                                     | Point              |                                  |                                                         |
|            | 全件ダウンロードとファ | イルアップロード編集                          | In o               | rder to run                      | Ansible-Legacy,                                         |
|            | 変更履歴        |                                     | the fol            | lowing 6 it                      | ems must be filled.                                     |
|            |             |                                     | "Host name         | e", "IP Add                      | lress", "Login User ID",                                |
|            |             |                                     | Login Passwo       | rd Manage                        | ement", "Login password",                               |
|            |             |                                     | ×In th             | nis docume                       | nt "Authentication                                      |
|            |             |                                     | method" is v       | vritten as "                     | Password authentication".                               |
|            |             |                                     |                    |                                  |                                                         |

## 4.2 Register Operation name (Operation)

#### Register "Operation name" to "Operation list"

In this step, we will register an Operation name. From the "Basic Console" menu group, go to the "Operation list" menu.

Input the following information and press the "Register" button.

|                              | Basic Console                                                                                                    | U.                                                       | ser name [System Administrator]<br>Login ID [administrator] |                                        |
|------------------------------|----------------------------------------------------------------------------------------------------|----------------------------------------------------------|-------------------------------------------------------------|----------------------------------------|
| ∃ Menu                       | Description                                                                                                    |                                                          | ⊽Open                                                       | Register Operation name<br>(Operation) |
| Main menu<br>Device list     | Display filter                                                                                                    |                                                          | ∆Close                                                      | Register data to<br>Parameter sheet    |
| Operation list Movement list | Scard     No.     Operation ID       Exclude discarded records     ~     ~       V Search from pulldown     V Search from pulldown     V Search from pulldown | o operatio Last update date/time                         | Last updated by                                             | Execute Jobflow (Conductor)            |
| ER Diagram Menu List         | Filter Clear filter                                                                                                    |                                                          | 4                                                           | Check Execution results                |
|                              | Auto-filter                                                                                                    |                                                          |                                                             |                                        |
|                              | List/Update<br>Register                                                                                                    |                                                          | ⊽Open<br>∆Close                                             |                                        |
|                              | No. Operation ID Operation name Scheduled date for execution<br>Auto-input Auto-input Operation 1 2021/07/02 14:03                                            | Access permission<br>Reale to allow access<br>Auto-input | time Last updated by                                        |                                        |
|                              | **is a required item.                                                                                                    | Operation name                                           | Scheduled<br>and tir                                        | d date<br>me                           |
|                              | Back Register                                                                                                    | Operation 1                                              | (Free date                                                  | /time)                                 |
| Contact administrator        |                                                                                                    |                                                          |                                                             |                                        |

#### 4.3 Register data to Parameter sheet (1/2)

#### Register data to Install Package list.

In the next step, we are going to input data to the Install package list (Parameter sheet) that we prepared earlier.

Go to the "Input" menu and then the "Install package list" menu.

Input the following information and press the "Register" button.

| Nume       Control       Control       Register data to         Control       Control       Control       Control         Control       Control       Control       Control         Control       Control       Control       Control         Control       Control       Control       Control         Control       Control       Control       Check Execution restriction         Control       Control       Check Execution restriction         Control       Control       Check Execution restriction         Control       Control       Check Execution restriction         Control       Control       Check Execution restriction         Control       Control       Check Execution restriction         Control       Control       Control         Control       Control       Control         Control       Control       Control         Control       Control       Control         Control       Control       Control         Control       Control       Control         Control       Control       Control         Control       Control       Control         Control       Control       Contro                                                                                                    |                                 |                                            |                                                        | 1                            | User name (System Administrator)<br>Login ID (administrator)<br>Change password Logout | Register<br>( | Operation nan<br>Operation)   |
|----------------------------------------------------------------------------------------------------|---------------------------------|--------------------------------------------|--------------------------------------------------------|------------------------------|----------------------------------------------------------------------------------------|---------------|-------------------------------|
| With the second second seco | enu Description                 |                                            |                                                        |                              | ⊽Open<br>⊽Open                                                                         | Reg<br>Par    | ister data to<br>ameter sheet |
| Variation       Variation       Variation       Check Execution restriction         Image: Check Starger of the starger of the starg                                                                                                    | erintion List/v,<br>Register    |                                            |                                                        |                              | ⊽0pen<br>∆Close                                                                        | Execute J     | obflow (Conduc                |
| 2<br>Host name Operation httpd mariadb-server php perl python<br>(Previously registered (previously specified True * * * *                                                                                                    | No Host name"                   | Operation                                  | Parameter<br>Install Package<br>tpd mariadb-server php | Last update d<br>perl python | ate/time Last updated by                                                               | Check B       | Execution resul               |
| 2<br>Host name Operation httpd mariadb-server php perl python<br>(Previously registered (previously specified True * * * *                                                                                                    | Her-Steper                      | 2022//07/02 14:06 21:0peration 1 v Yes v   | v Yes v                                                | Vic + Vic + Arto-right       | Auto-input                                                                             |               |                               |
| Host nameOperationhttpdmariadb-serverphpperlpython(Previously registered<br>bost)(previously specified<br>date), 1:Operation, 1True****                                                                                                    | Back Register                   |                                            |                                                        |                              |                                                                                        |               |                               |
| (Previously registered (previously specified True * * *                                                                                                    | Host name                       | Operation                                  | httpd                                                  | mariadb-server               | php                                                                                    | perl          | python                        |
|                                                                                                    | (Previously registered<br>host) | (previously specified date )_1:Operation 1 | True                                                   |                              | *                                                                                      | *             | *                             |

#### 4.3 Register data to Parameter sheet (2/2)

#### Register data to Install Package list.

• Similarly to when we configured substitution value settings, open the display filter and press the "filter" button to check if the registration was done correctly.

|                                           | Input                                             |                          |                         |                                               | Cha                  | User name [System Administrator]<br>Login ID [administrator]<br>inge password Logout |        |                                    |
|-------------------------------------------|---------------------------------------------------|--------------------------|-------------------------|-----------------------------------------------|----------------------|--------------------------------------------------------------------------------------|--------|------------------------------------|
| ≡ Menu<br>Main menu                       | Description                                       |                          |                         |                                               |                      | ⊽Open                                                                                | Regis  | ster Operation name<br>(Operation) |
| Global IP(Datz                            | Display filter                                    | No                       | Host name               |                                               | C                    | △Close                                                                               |        | Register data to                   |
| SSL certificate<br>Private IP(Data sheet) | Exclude discarded records 🗸                       | ✓ Search from pulldown   | ▼ Search from pulldown  | ID 0<br>∼ ( ) (<br>▼ Search from pulldown ▼ S | perati               | ▼ Search from pulldown                                                               | Execut | a Johflow (Conductor)              |
| OS information<br>Compare test 1          | <ul> <li>Filter</li> <li>✓ Auto-filter</li> </ul> | Clear filter             |                         |                                               |                      | · · ·                                                                                | Execut |                                    |
| Sol, cerdinate name                       | List/L date                                       |                          |                         |                                               |                      | ∆Close                                                                               | Che    | ck Execution results               |
| ſ                                         | History Duplicate Update                          | Discard No⇔ Host name⇔ I | D∲ Operation name⊖ Refe | Operation                                     | Last update date/tim | e⇔ Last updated by⇔                                                                  |        |                                    |
| l                                         | History Duplicate Update                          | Discard 1 targethost     | 7 Operation 1 2021,     | 12/30 13:32 2021/12/30 13:32                  | 2021/12/09 13:33:44  | System Administrator<br>▶                                                            |        |                                    |
|                                           | Output Excel                                      |                          |                         |                                               |                      |                                                                                      |        |                                    |
|                                           |                                                   |                          |                         |                                               |                      |                                                                                      |        |                                    |

## 4.4 Execute Jobflow (Conductor) (1/3)

#### Run Conductor

• We will now start the Conductor.

From the "Conductor" Menu group, go to the "Conductor Execution" Menu.

Next, select "Conductor" and "Operation" and press "Execute.

| <b>Exastro</b>         | User name (System A<br>Login ID (a                                                                                                    | Adminis |                                                |
|------------------------|----------------------------------------------------------------------------------------------------|---------|------------------------------------------------|
| IT Automation          | Change password                                                                                                    | Re      | gister Operation name                          |
| ≡ Menu                 |                                                                                                    |         | (Operation)                                    |
| Main menu              | Description                                                                                                    | ⊽Ор     | Pogistor data to                               |
| Conductor interface    | Scheduling                                                                                                    | ⊽Op∉    | Parameter sheet                                |
|                        | Conductor [filter]                                                                                                    | ∇Оре    |                                                |
| Conductor class list   | Conductor [List]                                                                                                    |         | cute Jobflow (Conductor)                       |
| Conductor class edit   |                                                                                                    |         |                                                |
| Conductor execution    | elect Conductor class ID () Conductor name () Explanation () $Access permission$<br>Role to allow access () Remarks () Last update date/time () Last updated by () |         |                                                |
| Conductor confirmation | 2021/07/01 11:34:52 System Administrator                                                                                                    | C       | heck Execution results                         |
| Conductor list         | Filter result count: 1                                                                                                    |         |                                                |
| Conductor Regularly    |                                                                                                    |         | Name : InstallPackage                          |
| CALCUDON               | Operation [Filter]                                                                                                    |         | - Note                                         |
|                        | Operation [List]                                                                                                    |         |                                                |
|                        |                                                                                                    |         | Conductor                                      |
|                        | 21 21 Operation 1 2021/07/02 14:06                                                                                                    |         |                                                |
|                        |                                                                                                    |         | Operation                                      |
|                        | Filter result count: 1                                                                                                    |         | Operation ID : 21 Operation name : Operation 1 |
|                        |                                                                                                    |         |                                                |
|                        | Conductor execution                                                                                                    |         |                                                |
|                        |                                                                                                    |         |                                                |
| Contact administrator  |                                                                                                    |         |                                                |
|                        |                                                                                                    |         |                                                |

## 4.4 Execute Jobflow (Conductor) (2/3)

#### Execution results

• Executing the Conductor will move the user to the "Conductor confirmation" screen where execution status and execution logs are displayed.

| Exastre Conductor                                          | User name [System Administrator]<br>Login ID [administrator]<br>Change password Logout                                |
|------------------------------------------------------------|----------------------------------------------------------------------------------------------------|
|                                                            | Consider name                                                                                                    |
| Main menu                                                  | Conductor instance ID : 3                                                                                             |
| Conductor interface<br>information<br>Conductor class list | Conductor name : InstallPackage<br>Status : Successful completion<br>Start time : 2021/07/01 14:26:03 Parameter sheet |
| Conductor class edit                                       | End time : 2021/07/01 14:26:36                                                                                        |
| Conductor execution<br>Conductor confirmation              | Execute Jobflow (Conductor                                                                                            |
| Conductor list.                                            | Check Execution results                                                                                               |
|                                                            |                                                                                                    |
|                                                            | Operation<br>Operation ID : 21                                                                                        |
|                                                            | Operation name : Operation 1 Point                                                                                    |
|                                                            |                                                                                                    |
| Emergency stop                                             | The execution status<br>and execution log<br>can be checked                                                           |

in real-time.

## 4.4 Execute Jobflow (Conductor) (3/3)

#### Execution results

 Select a job (Movement) and press either the "Done" icon or the Operation status on the right to see more details.

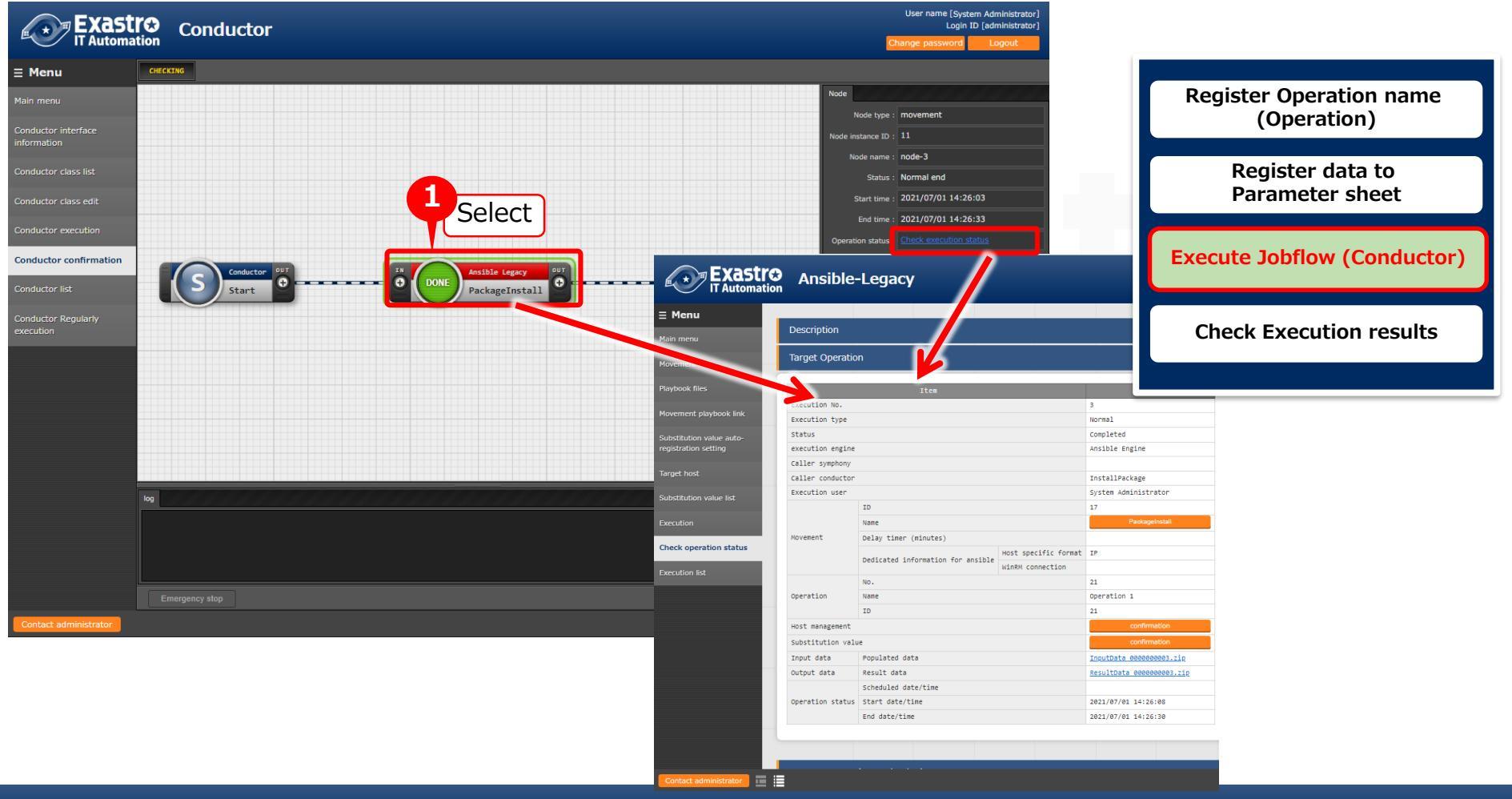

## 4.5 Check Execution results (1/3)

#### Execution results

• In the detailed results screen, we can use the progress status (Execution log) to check the Ansible execution log.

|                              | Tubar agra                             | ropulated data                                   | 10pucbaca 000000005.21p                     |          |                           |
|------------------------------|----------------------------------------|--------------------------------------------------|---------------------------------------------|----------|---------------------------|
| u                            | Output data                            | Result data                                      | ResultData 000000003.zip                    |          |                           |
| u                            |                                        | Scheduled date/time                              |                                             |          |                           |
|                              | Operation status                       | s Start date/time                                | 2021/07/01 14:26:08                         |          |                           |
| t list                       |                                        | End date/time                                    | 2021/07/01 14:26:30                         |          |                           |
|                              |                                        |                                                  |                                             |          | Register Operation name   |
| nies                         |                                        |                                                  |                                             |          | (Operation)               |
| it playbook link             | Progress status                        | s(Execution log)                                 |                                             |          |                           |
|                              |                                        |                                                  |                                             |          | Register data to          |
| on value auto-<br>In setting | Filter :                               | Display only corresponding                       | 1 lines                                     |          | Parameter sheet           |
|                              |                                        |                                                  | 2 mes                                       |          | r di diffetter billett    |
| <del>st</del>                | Verifying : ht                         | ttpd-2.4.6-97.el7.centos.x86_64                  | 1/3                                         | <b>A</b> |                           |
|                              | Verifying : ht                         | ttpd-tools-2.4.6-97.el7.centos.x86_64            | 3/3                                         |          | Execute Johflow (Conducto |
| on value list                | Installed:                             |                                                  |                                             |          | Execute Jobhow (conducte  |
|                              | httpd.x86_64 0:                        | 2.4.6-97.el7.centos                              |                                             |          |                           |
| _                            | Dependency Instal                      | lled:<br>5.64.0.2.4.6.97.el7.centos mailcan noar | ch 0.2 1 41_2 el7                           |          |                           |
| eration status               | Campletel                              | mailed                                           |                                             |          | Check Execution results   |
| r.1                          | Compiete:                              |                                                  |                                             |          |                           |
| list                         |                                        |                                                  |                                             |          |                           |
|                              | META: ran handler<br>META: ran handler | *S                                               |                                             |          |                           |
|                              | PLAY PECAD ******                      | *****                                            | ********                                    |          |                           |
|                              | ita-test-target02                      | 2 : ok=1 changed=1 unreachab                     | le=0 failed=0 skipped=0 rescued=0 ignored=0 | <b>*</b> |                           |
|                              | •                                      |                                                  |                                             | •        |                           |
|                              |                                        |                                                  |                                             |          |                           |
|                              |                                        |                                                  |                                             |          |                           |
|                              |                                        |                                                  |                                             |          |                           |
|                              |                                        |                                                  |                                             |          |                           |
|                              | Progress status                        | s(Error log)                                     |                                             |          | △Close                    |
|                              |                                        |                                                  |                                             |          |                           |
|                              | Filter :                               | Display only corresponding                       | a lines                                     |          |                           |
|                              |                                        |                                                  |                                             |          |                           |
|                              |                                        |                                                  |                                             | <b>A</b> |                           |
|                              |                                        |                                                  |                                             |          |                           |
|                              |                                        |                                                  |                                             |          |                           |
|                              |                                        |                                                  |                                             |          |                           |

## 4.5 Check Execution results (2/3)

#### Execution results

• Use the Execution log to see if httpd, php, perl and python are installed.

Progress log(Execution log)

| Installed:                                                                                                    |                                        |
|----------------------------------------------------------------------------------------------------|----------------------------------------|
| httpd.x86_64 0:2.4.6-97.el7.centos<br>Dependency Installed:<br>httpd-tools.x86_64 0:2.4.6-97.el7.centos mailcap.noarch 0:2.1.41-2.el7 | Register Operation name<br>(Operation) |
| Complete!<br>"]}<br>~~~~~~~~~~~~~~~~~~~~~~~~~~~~~~~~~~~                                                                               | Register data to<br>Parameter sheet    |
| Installed:<br>php.x86_64 0:5.4.16-48.el7<br>Dependency Installed:                                                                     | Execute Jobflow (Conductor)            |
| libzip.x86_64 0:0.10.1-8.el7 php-cli.x86_64 0:5.4.16-48.el7 php-common.x86_64 0:5.4.16-48.el7<br>Complete!<br>"]}                     | Check Execution results                |
| ~~~~~~~~~~~~~~~~~~~~~~~~~~~~~~~~~~~~~~                                                                                                |                                        |
| Dependency Updated:<br>perl-libs.x86_64 4:5.16.3-299.el7_9<br>Complete!                                                               |                                        |
| "]}<br>~~~~~~~~~~~~~~~~~~~~~~~~~~~~~~~~~~~~                                                                                           |                                        |
| python.x86_64 0:2.7.5-90.el7<br>Dependency Updated:<br>python-libs x86_64 0:2.7.5-90 el7                                              |                                        |
| Complete!<br>"]}                                                                                                    |                                        |

## 4.5 Check Execution results (3/3)

#### Check the Target machine.

• Check that the packages are installed on the Target machine.

hostA

\$ yum list installed httpd Loaded plugins: fastestmirror, langpacks Loading mirror speeds from cached hostfile \* base: ftp-srv2.kddilabs.jp \* extras: ftp-srv2.kddilabs.jp \* updates: ftp-srv2.kddilabs.jp Installed Packages httpd.x86\_64 2.4.6-97.el7.centos

Register Operation name<br/>(Operation)Register data to<br/>Parameter sheetExecute Jobflow (Conductor)Check Execution results

# 5. Execution (Second time)

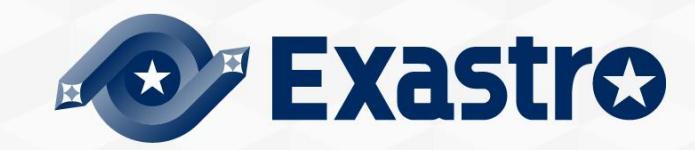

#### 5.1 Register Operation name (Operation)

#### Register Operation name to the "Operation list".

This step will be the same as the first time we registered an operation name.
 From the "Basic Console" menu group, go to the "Operation list" menu.
 Input the information below and press the "Register" button.

| Exastro                                      | Basic Console                                                                                                    | User name [System Administrato<br>Login ID [administrato |                                        |
|----------------------------------------------|----------------------------------------------------------------------------------------------------|----------------------------------------------------------|----------------------------------------|
| E Menu                                       | n<br>Description                                                                                                    | Change password Logout                                   | Register Operation name<br>(Operation) |
| Device list<br>Operation list                | Display filter                                                                                                    | ∴Close<br>Schi Last update date/time Last updated by     | Register data to<br>Parameter sheet    |
| Movement list<br>ER Diagram                  | Exclude documentaria and the search from pulldown Version Search from pulldown Version Search from pulldown                               | ▼ Search from pulldown                                   | Execute Jobflow (Conductor)            |
| ER Diagram Menu List<br>ER Diagram Item List | Filter Clear filter                                                                                                    |                                                          | Check Execution results                |
|                                              | List/Update                                                                                                    | ∆Close                                                   |                                        |
|                                              | *List is displayed here.                                                                                                    |                                                          |                                        |
|                                              | Register                                                                                                    | ∆Close                                                   |                                        |
|                                              | No. peration ID Operation name Scheduled date for executio Setting 2 ission<br>Auto-input Auto-input Operation 2 2021/07/03 14:37 Setting | Last undate date/time Last undated by                    |                                        |
|                                              | Оре                                                                                                    | eration name Reserv<br>date/                             | ation<br>time                          |
|                                              | Back Register                                                                                                    | Operation 2 (Free dat                                    | e/time)                                |
| Contact administrator                        | Download all and adit file unloade                                                                                                    | TO an                                                    |                                        |

#### 5.2 Register data to Parameter sheet

#### Register data to "Install Package list"

date) 1:Operation 1

• From the "Input" menu group, go to the "Install package list" menu

Input the information below and press the "Register" button. Please note that the packages we are installing are different from the first time.

| Automation Input                                                                                                    |                       |       |                | User name [System Administrator]<br>Login ID [administrator]<br>hange password Logout | Register<br>( | Operation name<br>Operation)                     |
|----------------------------------------------------------------------------------------------------|-----------------------|-------|----------------|---------------------------------------------------------------------------------------|---------------|--------------------------------------------------|
| e list                                                                                                    |                       |       |                | ⊽Open<br>⊽Open<br>⊽Open                                                               | Reg<br>Para   | ister data to<br>ameter sheet                    |
| Accord           Description         Accord         Accord <th colspan="2" rowspan="2">Execute Jobflow (Conductor)<br/>Check Execution results</th> |                       |       |                | Execute Jobflow (Conductor)<br>Check Execution results                                |               |                                                  |
|                                                                                                    |                       |       |                |                                                                                       |               | Back Register Download all and edit file uploads |
| Trace history                                                                                                    |                       |       |                | ⊽Open                                                                                 |               |                                                  |
| Host name                                                                                                    | Operation             | httpd | mariadb-server | php                                                                                   | perl          | python                                           |
| (Previously registered                                                                                                    | (Previously specified | Yes   | Yes            | Yes                                                                                   | Yes           | Yes                                              |

host)

## 5.3 Execute Jobflow (Conductor) (1/3)

#### Run Conductor

- We will now run the Conductor a second time.
- From the "Conductor" Menu group, go to the "Conductor execution" menu.
  - Select the Conductor and Operation you want to run and press "Execute".

|                                  | Conductor                                                                                                    | User name [System Administrator]<br>Login ID [administrator]<br>Change password Logout | Register Operation name<br>(Operation)            |
|----------------------------------|----------------------------------------------------------------------------------------------------|----------------------------------------------------------------------------------------|---------------------------------------------------|
| Menu                             |                                                                                                    |                                                                                        |                                                   |
| lain menu                        | Description                                                                                                    | ⊽Open                                                                                  | Register data to                                  |
| onductor interface<br>Iformation | Scheduling                                                                                                    | ∆Close                                                                                 | Parameter sheet                                   |
| onductor class list              | Specify the scheduled date/time in (YYYY/MM/DD HH:MM) Immediately execute when blank.                                                                                                    |                                                                                        |                                                   |
| onductor class edit              | scheduled date/time.                                                                                                    |                                                                                        | Execute Jobflow (Conductor                        |
| onductor execution               | Conductor Ifilter1                                                                                                    | 50000                                                                                  |                                                   |
| onductor confirmation            |                                                                                                    | vopen                                                                                  |                                                   |
| onductor list                    | Conductor [List]                                                                                                    |                                                                                        | Check Execution results                           |
| onductor Regularly               | Select Conductor class ID © Conductor name@ Explanation @ Access permission Remarks@ Last upda e date/time@ Role to allow access@                                                                                                    |                                                                                        |                                                   |
| xecution                         | 2 InstallPackage 2021/07/01 1:34:52                                                                                                    |                                                                                        |                                                   |
|                                  | Filter result count: 1                                                                                                    |                                                                                        |                                                   |
|                                  |                                                                                                    |                                                                                        |                                                   |
|                                  | Operation [Filter]                                                                                                    |                                                                                        |                                                   |
|                                  | Operation [List]                                                                                                    |                                                                                        |                                                   |
|                                  | Cess                                                                                                    |                                                                                        | Operation                                         |
|                                  | Select No. @ Operation 10@ Operation name@ Scheduled date for execution@ Last execution date@ Last updi<br>Rol to i                                                                                                    |                                                                                        | Operation DD : 22<br>Operation name : Operation 2 |
|                                  | Image: Construction of the construction of the construction of |                                                                                        |                                                   |
|                                  |                                                                                                    |                                                                                        |                                                   |
|                                  | riter result count. 2                                                                                                    |                                                                                        |                                                   |
|                                  |                                                                                                    |                                                                                        |                                                   |
|                                  |                                                                                                    |                                                                                        |                                                   |
|                                  | Conductor execution                                                                                                    |                                                                                        |                                                   |

## 5.3 Execute Jobflow (Conductor) (2/3)

#### Execution results

• Executing the Conductor will move the user to the "Conductor confirmation" screen where execution status and execution logs are displayed.

| Exastr<br>IT Automati                                                              | Conductor                                                            | User name (System Administrator)<br>Logn ID (administrator)                                                                                                    |                                                   |
|------------------------------------------------------------------------------------|----------------------------------------------------------------------|----------------------------------------------------------------------------------------------------|---------------------------------------------------|
| E Menu Main menu Conductor Interface                                               |                                                                      | Aductor name Inductor name Conductor name Conductor | Register Operation name<br>(Operation)            |
| Information<br>Conductor class list<br>Conductor class edit<br>Conductor execution |                                                                      | Satu :         Successful completion           Start Eme :         2021/07/01 15-10-12           End time :         2021/07/01 15-10-37           Exection see :         System Administrator                                                                                                    | Register data to<br>Parameter sheet               |
| Conductor confirmation<br>Conductor list<br>Conductor Regularly                    |                                                                      |                                                                                                    | cecute Jobflow (Conductor)                        |
| execution                                                                          | S Conductor of Start Conductor O DONE PackageInstall O Conductor End |                                                                                                    | Check Execution results                           |
|                                                                                    |                                                                      |                                                                                                    |                                                   |
|                                                                                    |                                                                      | erstion Gperation 2 21 evolution name : Operation2                                                                                                    |                                                   |
|                                                                                    |                                                                      | Point                                                                                                    |                                                   |
| Contact administrator                                                              | Energency stop                                                       | Tł                                                                                                    | the Execution status and<br>the Execution log can |

## 5.3 Execute Jobflow (Conductor) (3/3)

#### Execution results

 Select a job (Movement) and press either the "Done" icon or the Operation status on the right to see more details.

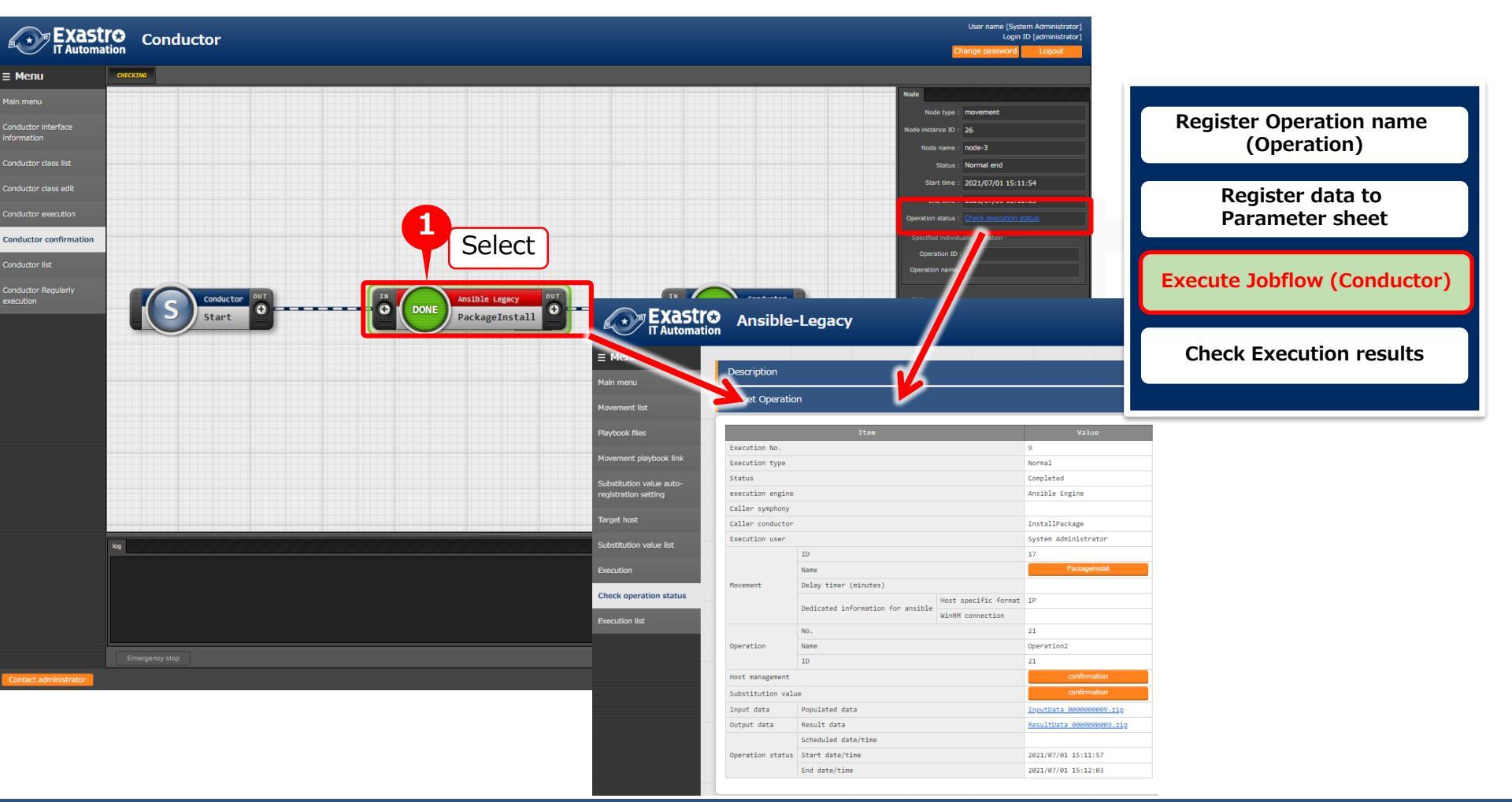

#### Execution results

• In the detailed results screen, we can use the progress status (Execution log) to check the Ansible execution log.

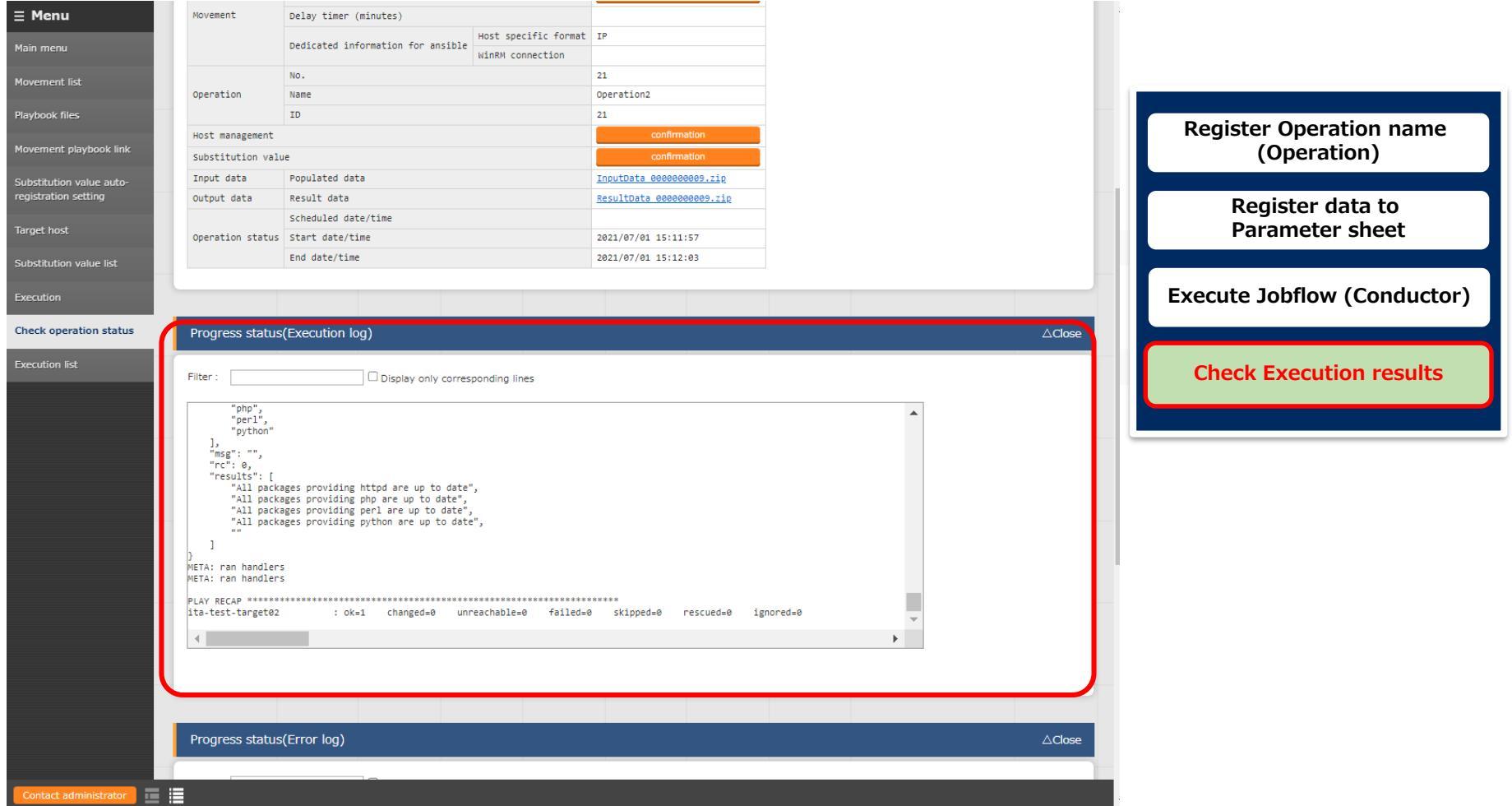

## 5.4 Check Execution results (2/2)

#### Execution results

• Check that the new installed Maria DB's dependency with other packages are correct and that the other 4 packages (htpd,php,perl,python) has been updated.

Progress log (Execution log)

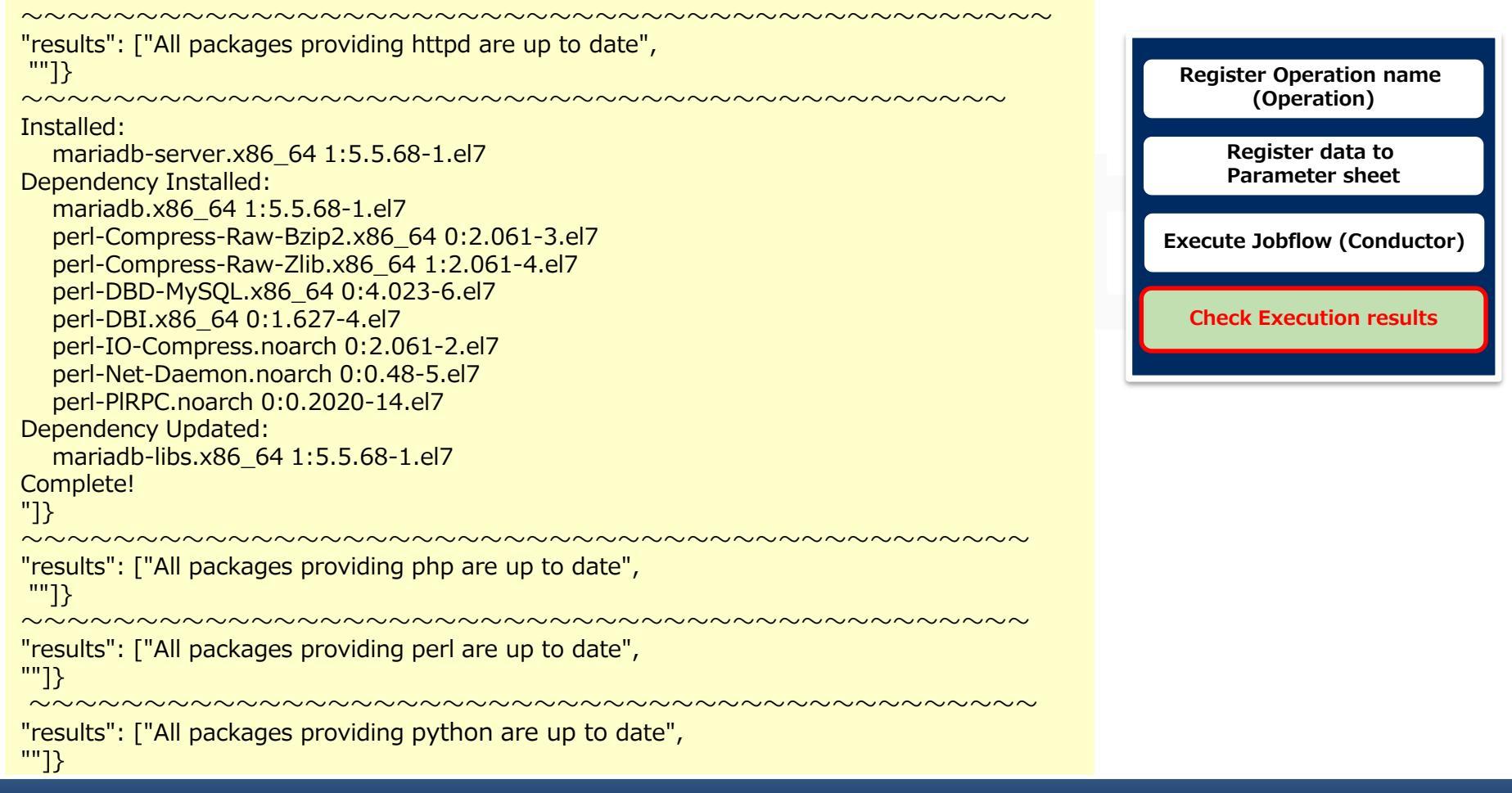

## 6. Checking the CMDB Parameter history

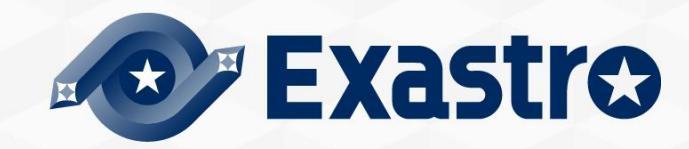

## 6.1 Executing operations and History Management

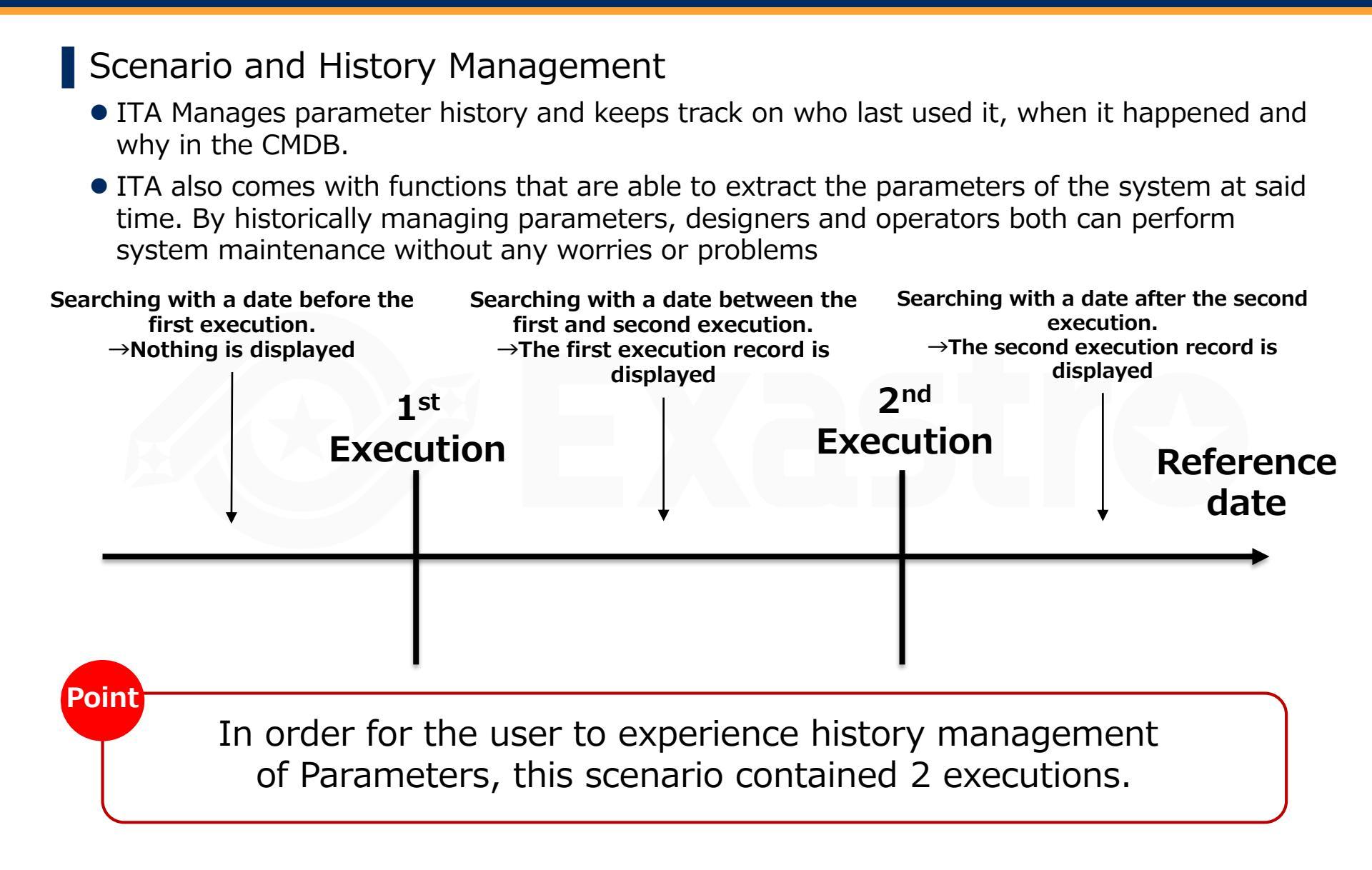

## 6.2 Checking the CMDB Parameter history (1/3)

#### History Check

• Check if the parameters are actually managed.

From the "Reference" menu group, go to the "Install package list" menu.

First, press the "Filter" button without inputting any filters.

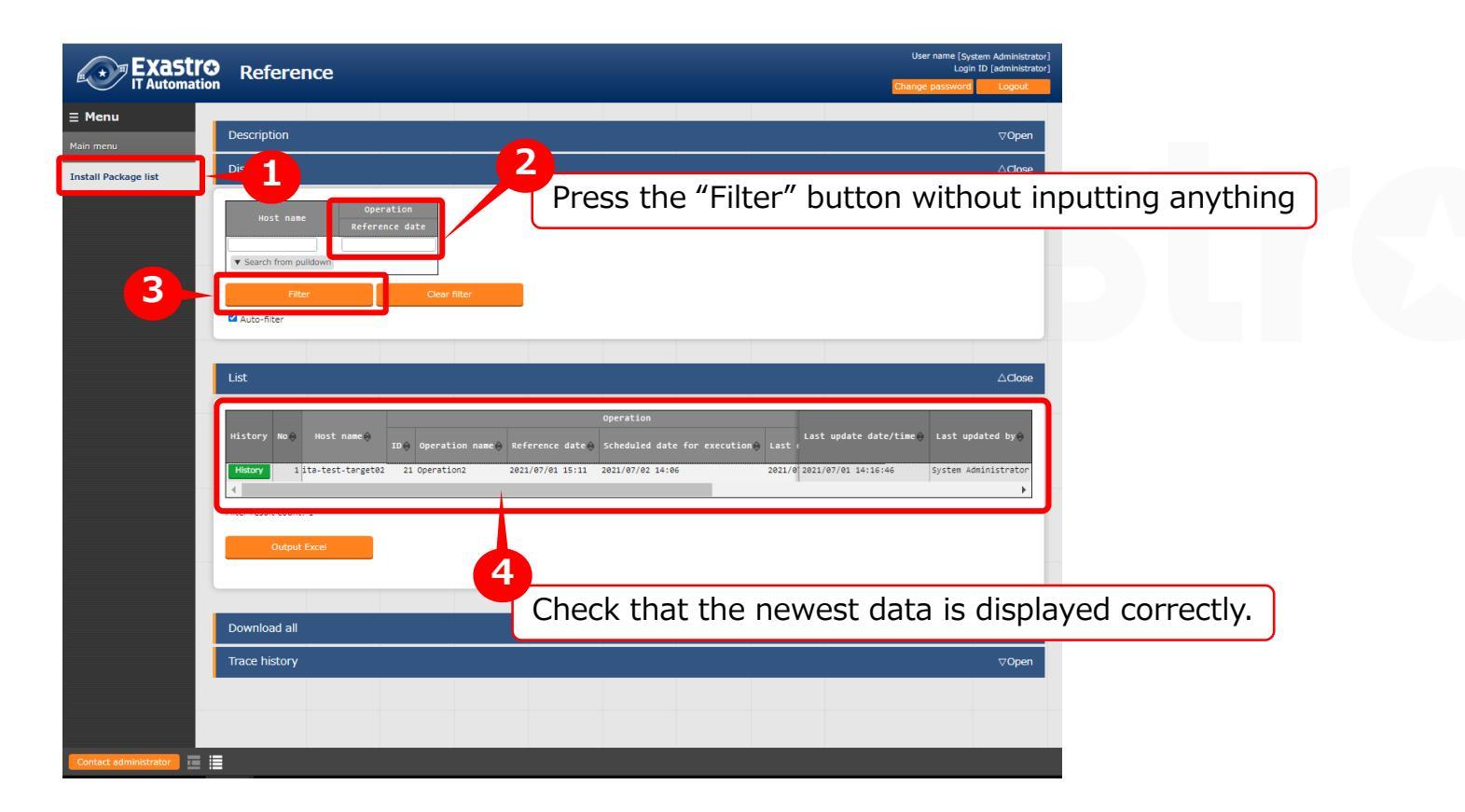

## 6.2 Checking the CMDB Parameter history (2/3)

#### History Check

• Now, we will input a reference date that took place earlier than the second execution and filter.

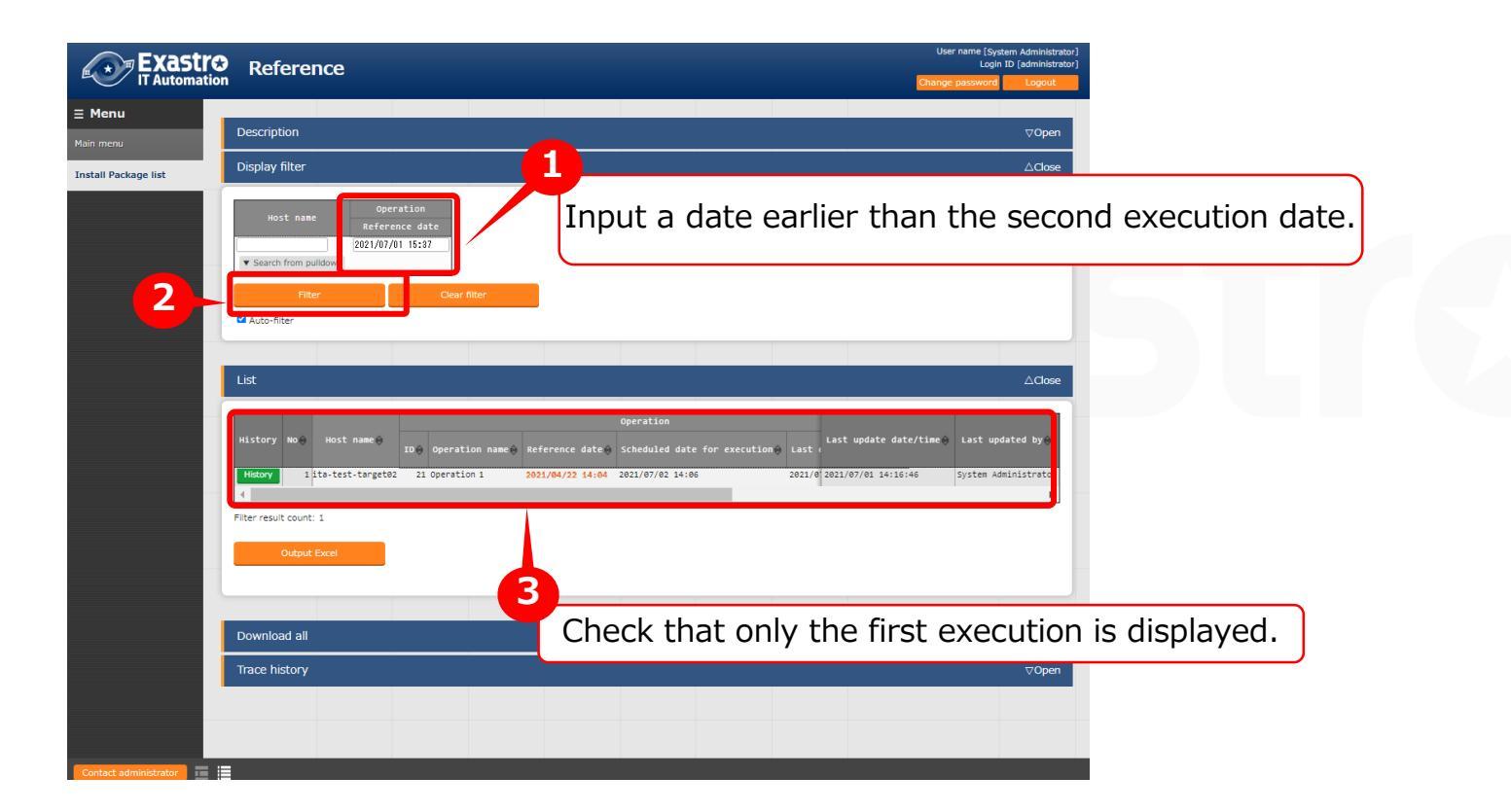

## 6.2 Checking the CMDB Parameter history (3/3)

#### History Check

• Lastly, input a date earlier than the first execution.

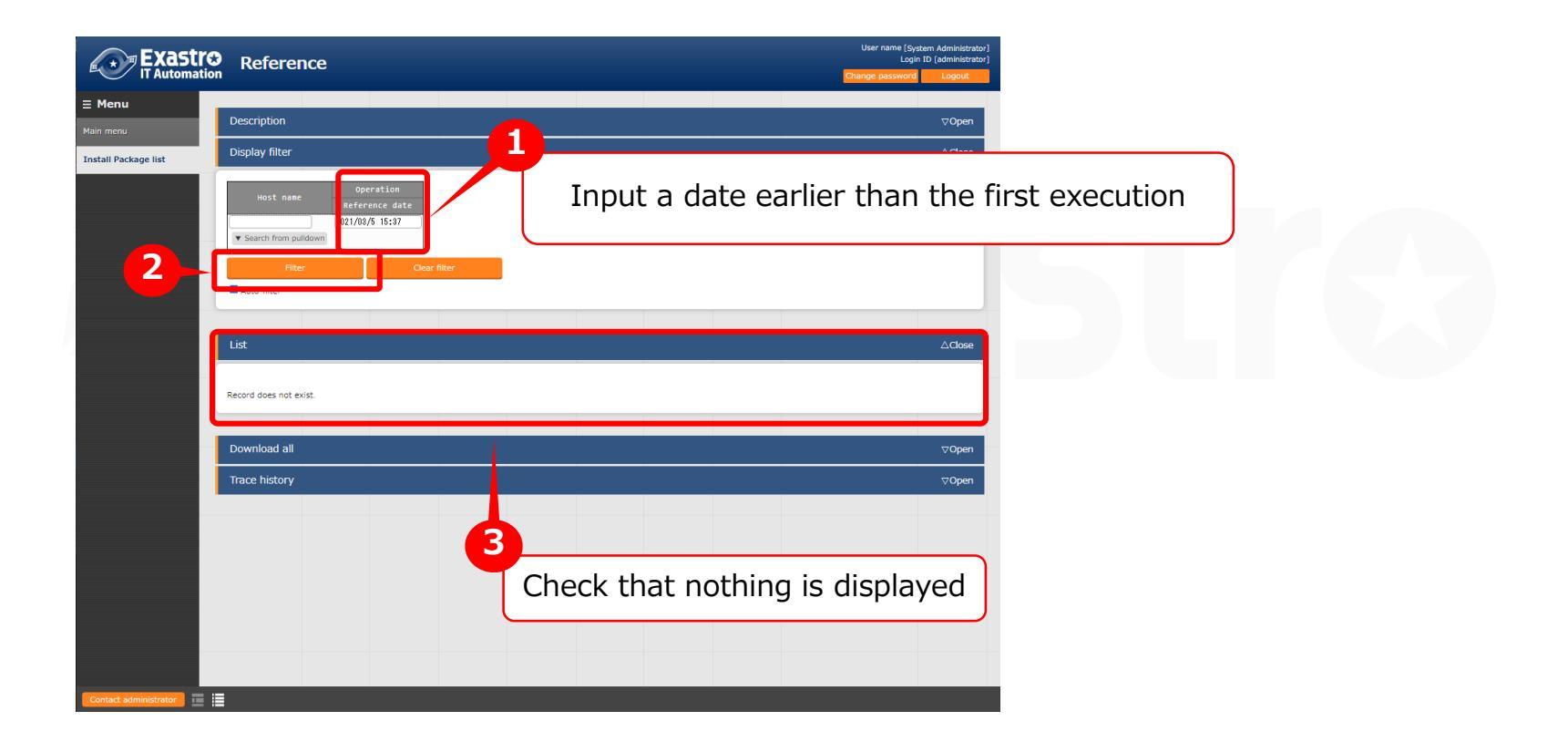

# A Appendix

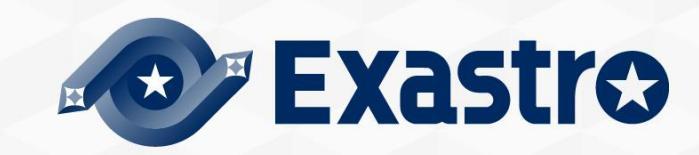

## Reference ① 【Ansible-Legacy】 Single Execution

#### Execution menu

 Ansible-Legacy has a "Execution" menu where users can execute individual movements and dry run them.

| Exastre                                          | Ansible-Legacy                                                                                                    | User name (System Administrator)<br>Login ID [administrator]                              |
|--------------------------------------------------|----------------------------------------------------------------------------------------------------|-------------------------------------------------------------------------------------------|
| IT Automatio                                     | n                                                                                                    | Change password Logout                                                                    |
| ≡ Menu                                           | Description                                                                                                    | E Onen                                                                                    |
| Main menu                                        |                                                                                                    |                                                                                           |
| Movement list                                    | Scheduling                                                                                                    | ⊘Upen                                                                                     |
| Playbook files                                   | Movement [Filter]                                                                                                    | ⊘Open                                                                                     |
| Movement playbook link                           | Movement [List]                                                                                                    | ∆Close                                                                                    |
| Substitution value auto-<br>registration setting | Select Movement ID Movement Name Orchestrator Delay timer Host specific format MinRM connection Header section                                                                                                    | Last update date/time 🕁 Last updated by 🖗<br>Opt                                          |
| Target host                                      | 17 PackageInstall Ansible Legacy IP                                                                                                    | 2021/07/01 14:53:13 System Administrato                                                   |
| Substitution value list                          | Filter result count: 1                                                                                                    |                                                                                           |
| Execution                                        |                                                                                                    | Select a created Movement                                                                 |
| Check operation status                           | Operation [Filter]                                                                                                    | TOpen                                                                                     |
| Execution list                                   |                                                                                                    |                                                                                           |
|                                                  | Select No.       Operation ID       Operation name       Scheduled date for execution       Last execution date       Access permission<br>Role to allow access       R         0       21       21 Operation 1       2021/07/02 14:06       2021/07/01 15:11       2       2         22       22 Operation 2       2021/07/03 14:37       2021/07/01 15:08       2       2 | Last update date// C Last<br>R21/07/01_040:58 System Ad<br>R221/07/01_15:08:22 Legacy exc |
|                                                  |                                                                                                    |                                                                                           |
|                                                  | Pilter result count: 2                                                                                                    | Dry run                                                                                   |
|                                                  | Movement ID 17<br>Movement Name PackageInstall                                                                                                    | : Checks the playbook's connectivity and syntax                                           |
|                                                  | Dry run Execute                                                                                                    | Execute                                                                                   |
|                                                  |                                                                                                    | : Executes playbook.                                                                      |

## Reference ② 【Ansible-Legacy】 Execution check

#### Execution result

• Pressing either the Execute or the Dry run button will move the user to a screen where execution status and logs are displayed.

|                                             | Ansible                                   | -Legacy                                            |                                             | Point                                            | Here you can see the input data and the execution status.                                                                                       |
|---------------------------------------------|-------------------------------------------|----------------------------------------------------|---------------------------------------------|--------------------------------------------------|----------------------------------------------------------------------------------------------------|
| <b>Ξ Menu</b><br>Main menu<br>Movement Iist | Description<br>Target Operatio            | on                                                 |                                             | Point                                            | Here you can see both the execution log and the error log in real time.                                                                         |
| Playbook files                              |                                           | Item                                               | Value                                       | ⊒ Menu                                           | Progress status(Execution log)                                                                                                    |
| Movement playbook link                      | Execution No.                             |                                                    | 10<br>Normal                                | Main menu                                        |                                                                                                    |
| Substitution value auto-                    | Status                                    |                                                    | Completed                                   | Movement list                                    | Filter: Display only corresponding lines                                                                                                    |
| registration setting                        | execution engine                          |                                                    | Ansible Engine                              | Playbook files                                   | "perl",<br>"python"                                                                                                    |
| Target host                                 | Caller symphony                           |                                                    |                                             | Movement playbook link                           | "ng": "",<br>"rc:: 0,<br>"results": [                                                                                                    |
| Cubetitution volue liet                     | Execution user                            |                                                    | System Administrator                        | Substitution value auto-<br>registration setting | "All packages providing httpd mar up to date",<br>"All packages providing pha are up to date",<br>"All packages providing perl are up to date", |
| Substitution value list                     |                                           | ID                                                 | 17                                          | Target host                                      | "All packages providing python are up to date",                                                                                                 |
| Execution                                   |                                           | Name                                               | PackageInstall                              | Substitution value list                          | )<br>META: ran handlers<br>META: ran handlers                                                                                                   |
| Check operation status                      | Movement Delay timer (minutes)            |                                                    | TD                                          | Execution                                        | PLNY RECLP ************************************                                                                                                 |
| Everytion list                              |                                           | Dedicated information for ansible WinRM connection | <u>ــــــــــــــــــــــــــــــــــــ</u> | Check operation status                           |                                                                                                    |
| Execution list                              |                                           | No.                                                | 21                                          | Execution list                                   |                                                                                                    |
|                                             | Operation                                 | Name                                               | Operation 1                                 |                                                  |                                                                                                    |
|                                             |                                           | ID                                                 | 21                                          |                                                  | Progress status(Error log) △Close                                                                                                    |
|                                             | Host management                           |                                                    |                                             |                                                  | Filter:                                                                                                    |
|                                             | Substitution val                          | Populated data                                     | TaputData 000000010 tin                     |                                                  |                                                                                                    |
|                                             | Output data                               | Result data                                        | ResultData 000000010.zip                    |                                                  |                                                                                                    |
|                                             |                                           | Scheoured date/time                                |                                             |                                                  |                                                                                                    |
|                                             | Operation status                          | Start date/time                                    | 2021/07/01 15:43:58                         |                                                  |                                                                                                    |
|                                             |                                           | End date/time                                      | 2021/07/01 15:44:04                         |                                                  |                                                                                                    |
|                                             |                                           |                                                    |                                             |                                                  |                                                                                                    |
|                                             | Drogroce etatur                           |                                                    |                                             |                                                  |                                                                                                    |
|                                             | Progress status(Execution log)            |                                                    |                                             |                                                  | 4                                                                                                    |
|                                             | Filter : Display only corresponding lines |                                                    | Contact administrator                       |                                                  |                                                                                                    |
|                                             | "perl",<br>"python"                       |                                                    |                                             |                                                  | Lieve very een devuelee diketh                                                                                                    |
|                                             | ],<br>"msg": "",                          |                                                    |                                             | Point                                            | Here you can download both                                                                                                    |
|                                             | "rc": 0,<br>"results": [<br>"All pack     | ages providing httpd are up to date",              |                                             |                                                  | the input data and the result data.                                                                                                    |
| Contact administrator                       | "All pack                                 | ages providing php are up to date",                |                                             |                                                  |                                                                                                    |
|                                             |                                           |                                                    |                                             |                                                  |                                                                                                    |

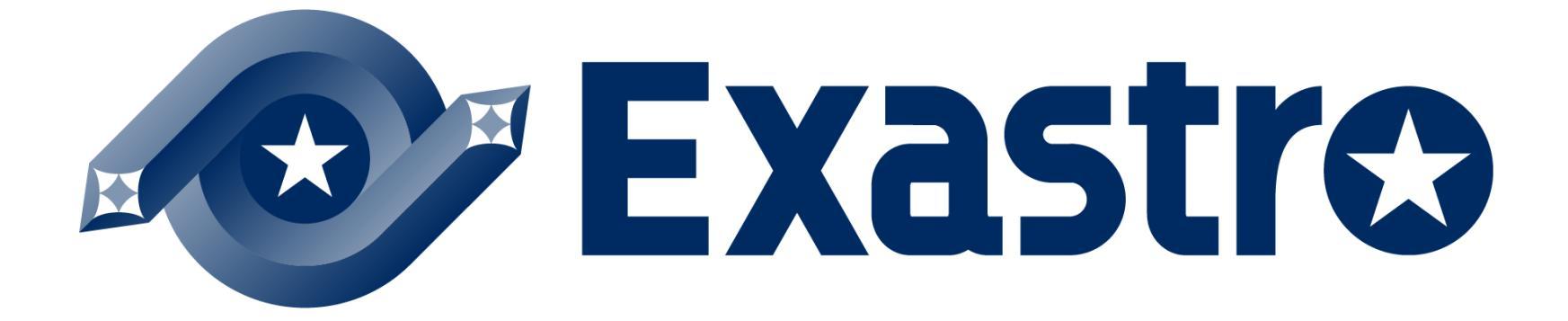